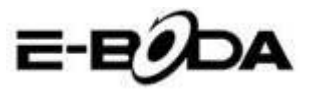

# Tartalomjegyzék

| 1 | Bevez  | etés                               | 3  |
|---|--------|------------------------------------|----|
|   | 1.1    | Termék ismertetése                 | 3  |
|   | 1.2    | Tudnivalók                         | 4  |
|   | 1.3    | Biztonsági előírások               | 4  |
| 2 | Tablet | beüzemelése                        | 5  |
|   | 2.1    | Tablet előkészítése és műveletek   | 5  |
|   | 2.2    | Állapotjelző és emlékeztető        | 5  |
| 3 | Gyors  | indítási útmutató                  | 6  |
|   | 3.1    | Gombok                             | 6  |
|   | 3.2    | Ki / bekapcsolás                   | 7  |
|   | 3.3    | Képernyő ki- / bekapcsolása        | 7  |
|   | 3.4    | Érintőképernyő használata          | 9  |
|   | 3.5    | Főképernyő                         | 10 |
|   | 3.6    | Műveletek alkalmazása              | 13 |
|   | 3.7    | USB - csatlakoztatás               | 13 |
|   | 3.8    | Billentyűzet használata            | 14 |
|   | 3.9    | Alkalmazási rendszer               | 16 |
| 4 | Alapb  | eállítások                         | 16 |
|   | 4.1    | Wireless és internet               | 16 |
|   | 4.2    | Bluetooth                          | 19 |
|   | 4.3    | Adathasználat                      | 22 |
|   | 4.4    | Mások - More                       | 23 |
|   | 4.5    | Hangeszköz beállítás               | 27 |
|   | 4.6    | Képernyő                           | 30 |
|   | 4.7    | Tárolás                            | 34 |
|   | 4.8    | Akkumulátor                        | 36 |
|   | 4.9    | Alkalmazások                       | 36 |
|   | 4.10   | Azonosítók és szinkronizálás       | 38 |
|   | 4.11   | Helymeghatározó szolgáltatás       | 39 |
|   | 4.12   | Biztonság                          | 42 |
|   | 4.13   | Nyelv és belépés                   | 45 |
|   | 4.14   | Tartalék másolat és újrakezdés     | 46 |
|   | 4.15   | Dátum és idő                       | 47 |
|   | 4.16   | Töltés ki/bekacsolásának időzítése | 48 |
|   | 4.17   | Elérhetőség                        | 49 |

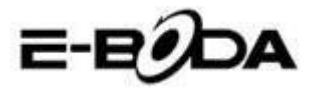

|    | 4.18             | Fejlesztő műveletek   |    |
|----|------------------|-----------------------|----|
|    | 4.19 A tabletről |                       | 51 |
| 5  | Multin           | media                 |    |
|    | 5.1 Ze           | enelejátszó           |    |
|    | 5.2              | Video lejátszó        | 53 |
|    | 5.3              | Galéria               |    |
|    | 5.4              | Fényképező            | 55 |
|    | 5.5              | FM Radio              | 55 |
| 6  | Komn             | nunikációs eszközök   |    |
|    | 6.1              | Telefon               |    |
|    | 6.2              | Üzenetkezelés         |    |
|    | 6.3              | Személyek             |    |
|    | 6.4              | Új APN beállítása     | 60 |
| 7  | Intern           | et                    | 61 |
|    | 7.1              | Böngésző              | 61 |
|    | 7.2              | Email levelezőfiók    |    |
| 8  | GPS n            | yomkövető rendszer    | 64 |
|    | 8.1              | GPS Navigáció         | 64 |
| 9  | Más a            | lkalmazások eljárásai | 65 |
|    | 9.1              | Óra                   | 65 |
|    | 9.2              | Számológép            | 66 |
|    | 9.3              | Fájl kezelő           | 66 |
|    | 9.4              | Hangfelvétel          | 69 |
| 10 | Telepi           | ítési folyamat        | 69 |
|    | 10.1             | Telepítési            | 69 |
|    | 10.2             | Eltávolítás           | 70 |
| 11 | Javítá           | S                     | 70 |

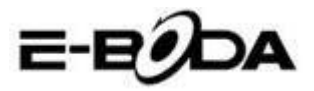

## 1 Bevezetés

#### 1.1 Termék ismertetése

Köszönjük, hogy a termékünket választotta. Az Izzycomm Z72 egy 7" -os standard felbontású PC tablet. A tablet Android 4.2es operációs rendszeren alapuló, 1.2 GHz-es frekvenciájú MT8312 Cortex-A7 Dual Core processzorral van ellátva, mely a műveletek elvégzéséhez kiterjedt bővítési felülettel rendelkezik.

A műveletek végzéséhez széles választékkal tervezett a termék, magába foglalja a 2G, 3G. WIFI, BT, GPS, FM-et, hívást, stb. Lehetőséget ad wireless-, interneten való könnyű kommunikációra, segítségével bármikor, bárhol böngészhet a világhálón. Ugyanakkor rendelkezik egy navigációs rendszerrel, mely használható a térképes műveletekre. Sok szenzor van benne, melyek lehetőséget adnak új és szórakoztató operációs műveletek végzéséhez, valamint lehetővé teszi a képernyőfelvétel készítést is.

A kézikönyv rendszerezetten vezeti be a tablet műveleteit, használati útmutatót és tudnivalókat. Kérjük, használat előtt figyelmesen olvassa el a kézikönyvet.

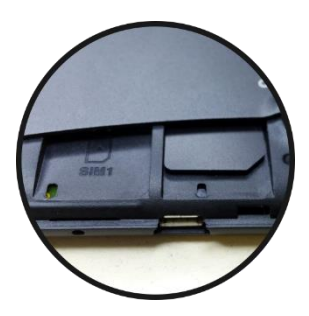

Az Ön tablettjének két SIMhelye van - a SIM2 helyen egy műanyag SIM-kártya van, melyet a program blokkol. A feloldáshoz az Ön tablettje operációs rendszerének frissítésére van szükség, melyet az E-Boda szerviz végez. Ahhoz, hogy a technikai segítséget nyújtó csoport tagjaival kapcsolatba lépjen be kell lépnie

a <u>www.e-boda.ro/e-boda-service-center</u> weblapra vagy írhat emailt a <u>support@e-boda.ro</u> címre, kérje a SIM2 helyének feloldását.

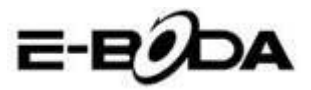

## 1.2 Tudnivalók

#### Megelőző karbantartás

• A tablet felületét kérjük tartsa mindig szárazon. Meghibásodások elkerülése végett óvja a tabletet víztől vagy egyéb folyadékoktól, ugyanakkor kerülje ennek vagy a töltőnek vizes kézzel való használatát.

• A készülék, akkumulátor és a töltő meghibásodásának elkerüléséért kérjük, óvja a tabletet és a töltőt heves ütődésektől vagy erős karcolásoktól.

• Kérjük, hogy a jó működés megtartásához a tabletet, akkumulátort és a töltőt ne tegye ki nagyon alacsony vagy nagyon magas hőmérséklet hatására. A készüléket ne helyezze ki tűző napsugarakra.

• A tabletet ne dobja, ne ejtse le, ne helyezze nem megfelelő helyekre és ne hajlítsa össze.

• A készüléket és tartozékait ne szerelje szét, ellenkező esetben elveszítik jótállásukat.

## 1.3 Biztonsági előírások

A tableten való műveletek megkezdése előtt kérjük olvassa el ezt a fejezetet és magyarázza el a gyerekeknek. Több részletért kérjük tanulmányozza a biztonsági előírásokat és a tudnivalókat.

• Balesetek elkerülése végett vezetés közben ne használja a tabletet.

• Kórházban, orvosi klinikán és ezekben található orvosi készülékek közelében kérjük kapcsolja ki készülékét.

• Kérjük, hogy repülőgépen kapcsolja ki a tabletet vagy állítsa "Repülési üzemmód"-ba.

• Nagy pontosságú elektronikai készülékek közelében, hogy elkerüljük ezek meghibásodását, kapcsolja ki a tabletet.

• Kérjük ne szerelje szét a tabletet vagy ennek tartozékait. Meghibásodás esetén forduljon szakszervizbe.

• Tartsa távol a tabletet mágneses felszerelésektől, mivel a tablet által kibocsájtott hullámok törölhetik az adatait.

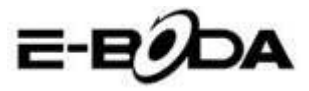

• Ne használja a tabletet nagyon magas hőmérséklet vagy gyúlékony gáz (benzinkút) közelébens.

• Kisgyerekek szülői felügyelet nélkül ne használják a tabletet.

# 2 Tablet beüzemelése

## 2.1 Tablet előkészítése és műveletek

#### Akkumulátor töltése

Első alkalommal való használatkor a készülék teljes feltöltéséhez használja az adaptert.

1. A töltés megkezdéséhez helyezze az adaptor csatlakozóját a tabletbe a megfelelő helyre

2. A piros jelzésű LED mutatja a töltés kezdését. Kérem várjon meddig a töltés befejeződik és töltés közben ne húzz a ki a csatlakozót. A töltés befeztével a led zölden világít.

## 2.2 Állapotjelző és emlékeztető

#### Emlékeztető ikonok

Az emlékeztető üzenetei a képernyő felső felében jelennek meg és az ablak felülről lefelé való húzásával láthatóvá válnak. Alább láthatóak azon sajátos üzenetek, melyek megjelenhetnek :

| $\geq$ | Új email                | ¥ | Repülési<br>üzemmód               |
|--------|-------------------------|---|-----------------------------------|
|        | Csatlakoztatott USB     | 1 | Csatlakoztatott<br>USB kiegészítő |
| Ĵ      | Visszacsatolási<br>gomb | + | Letöltés<br>(Downloading)         |

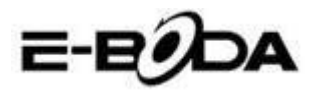

| ē | Műveletek<br>megjelenítése<br>utoljára használtak | $\Box$        | Visszalép a<br>főképernyőre      |
|---|---------------------------------------------------|---------------|----------------------------------|
|   | Akkumulátor<br>állapota                           | <b>(</b> [t:- | Kapcsolt WIFI, elérhető internet |

#### Emlékeztető ablak

Amikor email-t kap, amikor elindul a WIFI megjelennek az emlékeztető ikonok. Hogy láthassa a részletes információkat bezárhatja az emlékeztető ablakot.

#### Emlékeztető ablak megnyitása

Mikor az emlékeztető oszlopban új emlékeztető ikon jelenik meg, tartsa ezt benyomva és érintse ujjával lefelé, ezáltal az emlékeztető ablak megnyílik.

# 3 Gyorsindítási útmutató

## 3.1 Gombok

#### Működési gombok leírása:

| Power gomb      | Sleep/Wake               | up módért    | röviden |  |  |
|-----------------|--------------------------|--------------|---------|--|--|
|                 | nyomja,                  | hosszan      | nyomja  |  |  |
|                 | ki/bekapcsol             | áshoz        |         |  |  |
| Hangerő+(fel)   | Hangerő növelése         |              |         |  |  |
| Hangerő - (les) | Hangerő csökkentése      |              |         |  |  |
| HOME gomb       | Bármely                  | felületen    | nyomva, |  |  |
|                 | visszalép a fe           | őképernyőre  |         |  |  |
| Vissza gomb     | Bármely felületen nyomva |              |         |  |  |
| (Back)          | visszalép az             | előző menübe | e       |  |  |

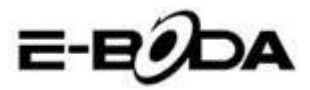

| (Menu) gomb)              | A menü felületét jeleníti meg |                |           |  |  |
|---------------------------|-------------------------------|----------------|-----------|--|--|
| Használt<br>műveletek     | Legutóbb<br>megjeleníté       | használt<br>se | műveletek |  |  |
| megjelenítése<br>legutóbb |                               |                |           |  |  |

## 3.2 Ki / bekapcsolás

#### Bekapcsolás

Nyomja hosszan három másodpercig a POWER gombot, megjelenik a háttérkép.

A rendszer automatikusan lezárja a képernyőt, jobb oldalra való érintéssel oldja fel.

#### Kikapcsolás

1. Nyomja hosszan a POWER-t, megjelenik a bezáró ablak.

2. A bezáró ablak tartalmazza a Néma Módot, Repülési Üzemmódot és a Kikapcsolási lehetőséget.

3. Utolsó lépésként a tablet kikapcsolásához nyomja le Kikapcsolást.

## 3.3 Képernyő ki- / bekapcsolása

# Amikor egyetlen műveletet sem végez a képernyő automatikusan bezárul.

1. Az akkumulátor energia megtakarítása végett a képernyő automatikusan bezárul.

**2.** Amikor a képernyő bekapcsol és megnyomja a POWER gombot, az azonnal kikapcsol.

#### Képernyő bekapcsolása amikor zárva van.

Ha a képernyő zárva van, nyomja röviden POWER gombot, hogy megnyíljon. A képernyő nyitáskor zárolva lesz, a 3.1 képnek megfelelő háttér jelenik meg. Feloldáshoz és Foto Kamera megnyitásához érintse balra, jobbra pedig a képernyő feloldásához.

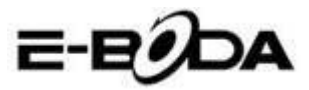

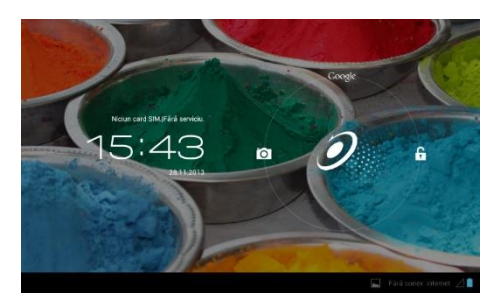

3.1 Kép

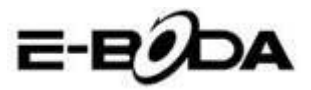

## 3.4 Érintőképernyő használata

#### A tablet üzemeltetési módszerei

Az alábbiakban a főképernyő, menü és a tablet műveleteire láthatnak üzemeltetési módszereket.

#### Klikk

Ha a billentyűzetet akarja használni vagy műveletet kiválasztani, akkor azt csak ujjal kell érinteni.

#### Megnyom

Ha új cikket szeretne megnyitni (text ablak vagy web oldalról linkek) vagy gyorsparancsoknál rákattinthat a cikkre.

#### Fel vagy le gyors mozdulat

Az érintőképernyőn ujjának érintésével csúsztathat bármelyik irányba fel vagy le.

#### Áthelyezés

Mielőtt egy cikket áthelyezné a kívánt helyre, azt előbb benyomva kell tartani.

#### Forgatás

A legtöbb kép, film megtekintéséhez vagy akár írásnál a tabletet forgassa vízszintes vagy függőleges irányba. A látkép automatikusan a tablet pozíciójának megfelelően változik.

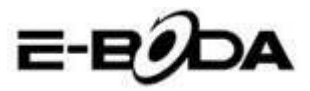

## 3.5 Főképernyő

A 3.2 képen látható főképernyő indításához nyomja hosszan az üres képernyőt és megnyílik egy ablak a seta wallpaper-al, folder-al, widget-ekkel és gyorsparancsokkal.

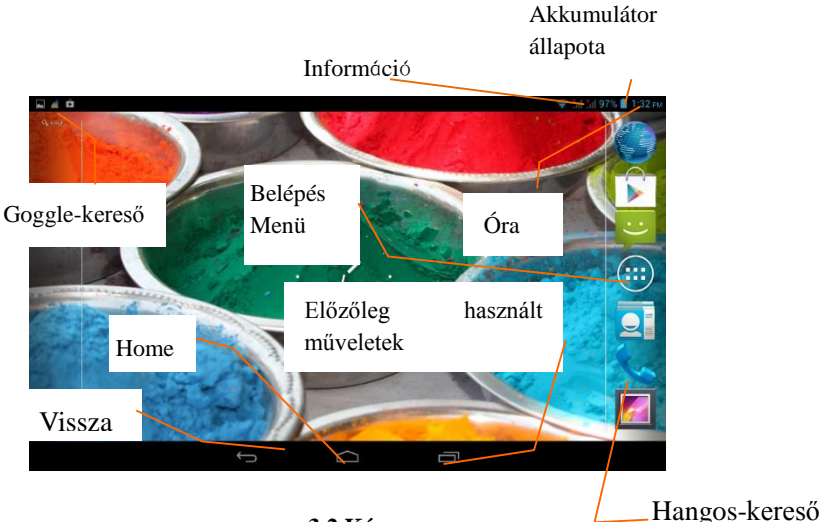

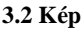

#### Főképernyő kiterjesztése

Ahhoz hogy több hely legyen a startlap a képernyő szélére húzható, ezáltal új ikonokat, gyors rendeléseket vagy widget-eket helyezhetünk ki. Nyomja meg a főoldal üres részét, utána érintse a képernyőt jobbra vagy balra. A főoldal két másik oldallal lett kiterjesztve. Lásd a 3.3 képet

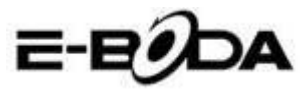

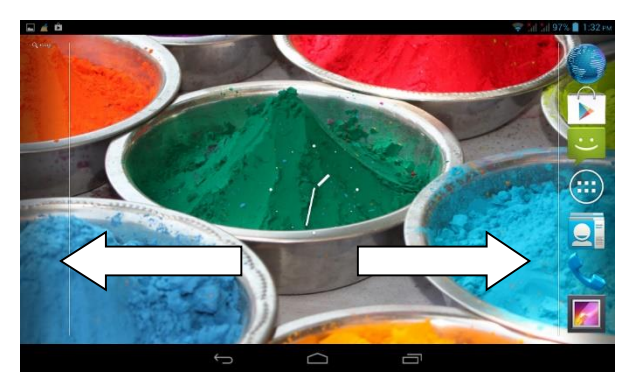

3.3 Kép

#### Gyors rendelések ikonjainak a kezelése Az asztalon mappák létrehozása ikonokkal

1. Húzza egyetlen ikonra az ikonokat, melyeket egymásra szeretne helyezni (ugyanakkor egymásra tehet több ikont), lásd. 3.4 képet.

2. Utána klikkeljen az egymásra helyezett ikonokra, ezek áthatolnak, lásd 3.5 képet.

Klikkeljen az ismeretlen mappára a fekete négyzetbe Click the unnamed folder in the black box, megjelenik a rejtett billentyűzet és átnevezheti a mappát. A mappa helyét ennek a hosszabb lenyomásával változtathatja.

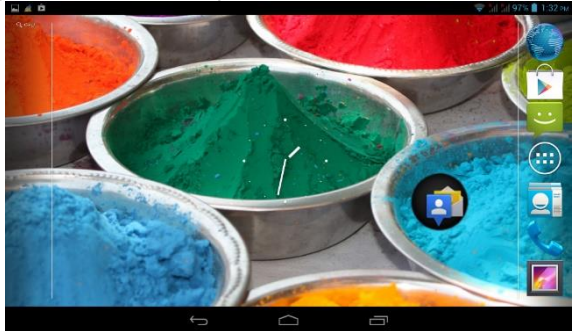

3.4 Kép

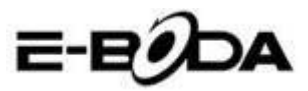

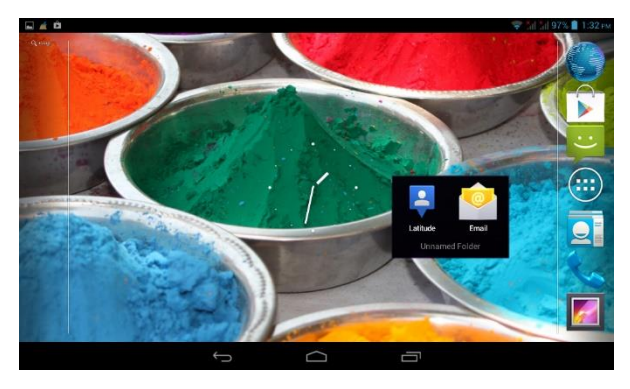

3.5 Kép

#### Ikonok törlése az asztalról

Tartsa hosszan lenyomva az ikont, melyet törölni 1. akar, utána az képernyő jobb felső felén megjelenik ikon × Remove

2. Az ikont, melyet törölni akar húzza a Remove ikon fölé, amíg ez piros nem lesz. Utána vegye le az ujját róla, hogy törölve legyen.

#### Az asztal háttérképének (wallpaper) megváltoztatása

. Nyomja hosszan a Home oldalon bármelyik üres részt ameddig egy ablak, ahonnan tud választani egy új háttérképet.

Válassza a Galériát, Képek, Live Képeket, hogy új wallpaper-ja legyen.

#### Hangkeresés

- 1. Érintse meg a mikrofon ikonját 👱
- Google keresővel válassza ki, amit szeretne. 2.

3. A hangkereső ablakában válassza a nyelvet, nyomja le a megerősít parancsot - confirm

Beszéljen a mikrofonba és mondja mit keres, a Browser 4. megnyitja a keresett dolgok listáját.

Megjegyzés: hangkeresés előtt győződjön meg, hogy van internet kapcsolata.

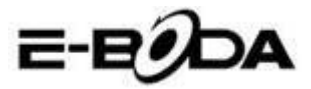

## 3.6 Műveletek alkalmazása

Nyomja meg a gomb jobb felső felét (lásd a 3.2 képet), belép a főképernyőbe (lásd a 3.6 képet), válassza ki a műveletet, melyet meg szeretne nyitni.

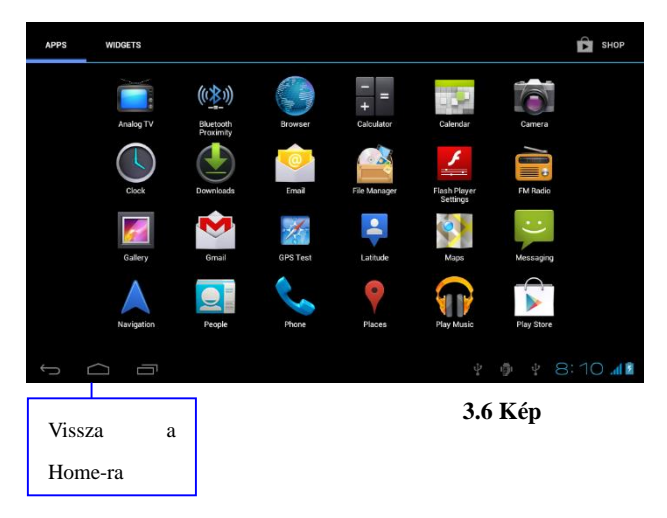

## 3.7 USB - csatlakoztatás

#### A tablet tárhelyének konfigurálása

A dokumentumok áthelyezése előtt konfigurálni kell az Ön tabletjének a tárhelyét:

1. Csatlakoztassa a tabletet a számítógéphez USB kábellel, az emlékeztető panelen megjelenik az USB jele.

2. Nyissa meg az emlékeztető -memento- panelt.

3. Nyomja meg az USB - Kapcsolatot (lásd a 3.4 képet), aztán klikkeljen "USB- aktív"-ra.

4. Most a tablet a számítógéphez csatlakozott.

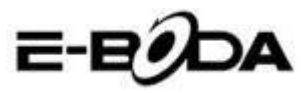

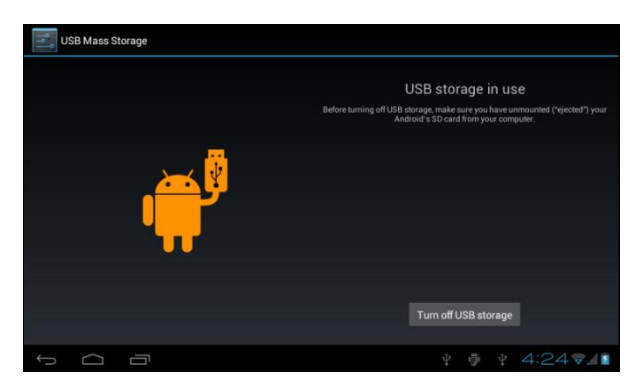

3.7 Kép

#### Másolja a mappát a memória kártyára

1. USB - vel csatlakoztassa a tabletet a számítógéphez.

2. Nyissa meg a My computer-t számítógépén, keresse meg Removable Disk-et.

- 3. Másolja a mappákat a Removable Disk-be.
- 4. Miután kész a másolás, nyomja meg "USB feloldás"-t, hogy megszakítsa a kapcsolatot a számítógéppel.

Megjegyzés: Amikor a tablet a számítógéphez csatlakozik USB-vel nem láthatja a tablet memóriáját. Ez csak a csatlakozás megszűntekor lehetséges.

## 3.8 Billentyűzet használata

#### Billentyűzet használata a képernyőn

A billentyűzet automatikusan megjelenik, amikor elkezdi az eljárást vagy amikor szavakat, illetve számokat választ. Android változatnak felel meg a billentyűzet.

#### Válasszon szövegbeviteli módszert

- 1. Nyomja meg a művelet beállítását.
- 2. Nyomja meg a Nyelv- és Billentyűzet-et.
- 3. A szövegbeállításnál megtalálja az összes tabletbe installált

Izzycomm Z72

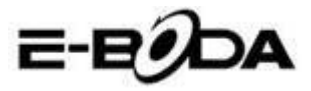

szavakat és módszereket.

4. Válassza ki a kívánt szövegbeviteli módszert.

#### Használja a beviteli módszereket és átváltásokat

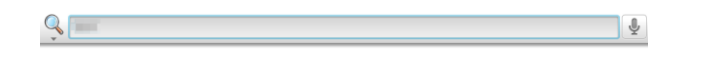

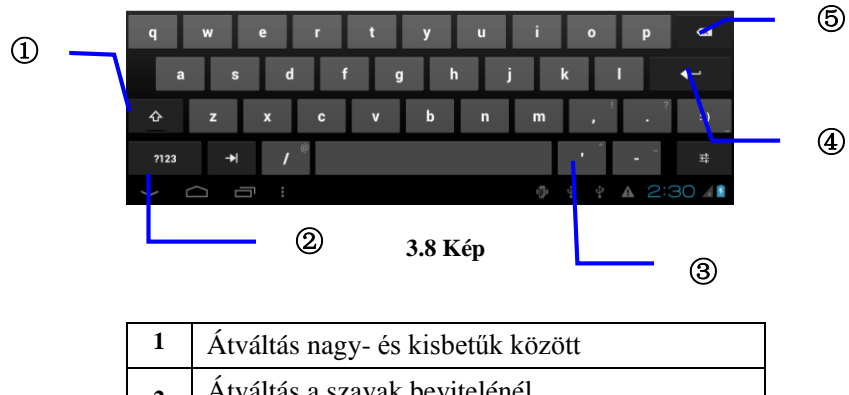

| - | Atvaltas hagy- es kisoetuk kozoti                |
|---|--------------------------------------------------|
| 2 | Átváltás a szavak bevitelénél                    |
| 3 | Sorköz                                           |
| 4 | Végrehajt                                        |
| 5 | Kurzortól balra töröli a karaktereket, az összes |
|   | törléséhez tartsa lenyomva a kurzort             |

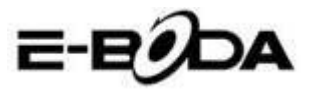

## 3.9 Alkalmazási rendszer

#### Widget felület megnyitása

A képernyő felső felén nyomja le Widget-et vagy érintse a képernyő ennek megjelenéséig. Hosszan nyomja bármelyik Widget-et ahhoz, hogy gyors rendelést létrehozzon, majd a gyorsparanccsal megnyithatja a műveletet.

#### Ikonokhoz gyorsparancsok létrehozása

A műveleti felületen vagy a Witget-en nyomja le hosszan bármelyik ikont, hogy automatikusan felvigye az asztalra. Húzza és tartsa lenyomva bármelyik ikont ahhoz, hogy az asztal bármelyik felére költöztesse.

Megjegyzés: Ha az asztalon ahová az ikont akarjuk helyezni nincs hely, akkor nem az asztal főoldalán fog elhelyezkedni.

## 4 Alapbeállítások

## 4.1 Wireless és internet

#### 1. Wi-Fi kapcsolás

1. A főmenüből vagy eszközökből válassza ki Beállítás-t - Settings.

2. Érintse meg a Wi-Fi-t, aktiválja a wireless-t. A tablet pedig automatikusan keresi wireless hálózatokat. Lásd a 4.1 képet

3. Válassza ki a Wi-Fi hálózatot, melyre szeretne kapcsolódni. Ha ennek jelszava van, akkor megjelenik az ablak ahová ezt beírhatja.

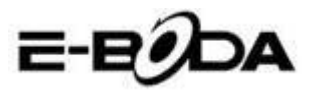

| Settings            | SCAI                                                            | N ADD NETWORK |
|---------------------|-----------------------------------------------------------------|---------------|
| WIRELESS & NETWORKS | test<br>Secured with WPA/WPA2 (protected network available)     | ÷.            |
| 🗢 Wi-Fi 🗾 ON        | MG701<br>Secured with WDA ANDA? (contented actives (countlable) | <b>T</b>      |
| Bluetooth OFF       | CHParkSIII                                                      |               |
| 🔇 Data usage        |                                                                 | ₹.            |
| More                | NVRAM WARNING: Err = 0x10                                       | Ŷ             |
| DEVICE              |                                                                 |               |
| 🛟 Audio profiles    |                                                                 |               |
| Display             |                                                                 |               |
| 🗮 Storage           |                                                                 |               |
| Battery             |                                                                 |               |
|                     | 😵 🛛 Wi-Fi network                                               | available     |

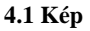

#### 2. Hálózat hozzáadása

- 1. Kattintson a jobb felső részen lévő ikonra
- 4.2 képen

| Settings   |              |        |        |     | SCAN | ADD NETWORK | 1 |
|------------|--------------|--------|--------|-----|------|-------------|---|
|            |              |        |        |     |      |             |   |
| 🗢 Wi-Fi    | Network SSID |        |        |     |      |             |   |
| Bluetooth  | Security     | Open   |        |     |      |             |   |
| Data usage | Cancel       |        |        |     |      |             |   |
|            |              |        | _      |     | _    |             |   |
| y w        | e r          | t y    | u      | i   | 0    | p 👁         | 8 |
| a s        | d f          | g      | h      | j k | 1    |             |   |
| ∲ z        | хс           | v b    | n      | m   | , 1  | ?<br>•      | ) |
| ?123 →     | /            | Englis | h (US) | ,   |      |             |   |
| $\sim$     |              |        |        |     | Ý 🛦  |             |   |

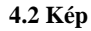

írja be a hálózat SSID-jét, a wireless hálózat nevét, kattintson
 a Mentés-re.

**3.** Válassza ki a felhasználó nevét, kattintson a kapcsolat-ra, hogy használja az internetet, lásd a 4.3 képet

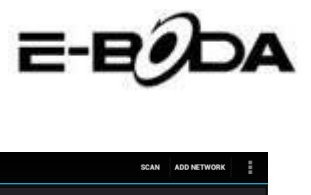

| Settings                        |                                                                  | SCAN | ADD NETWORK |
|---------------------------------|------------------------------------------------------------------|------|-------------|
| WIRELESS & NETWORKS             | test<br>Connected                                                |      | <b>9</b> .  |
| 🗢 Wi-Fi                         | abc<br>Secured with WPA/WPA2 (protected network available)       |      | ₹.          |
| Bluetooth     ON     Data usage | kaifa2<br>Secured with WPA/WPA2 (protected network available)    |      | <b>.</b>    |
| More                            | yqs-yecon<br>Secured with WPA/WPA2 (protected network available) |      | <b>.</b>    |
| Audio profiles                  | dlink<br>Secured with WPA/WPA2 (protected network available)     |      |             |
| Display                         | kaikatest<br>Secured with WPA/WPA2 (protected network available) |      |             |
| 🧮 Storage                       | DQA-test<br>Secured with WPA/WPA2                                |      |             |
| Battery                         |                                                                  |      |             |
|                                 | Ý 🖗 Ý 🗛                                                          | A    | 4:30 🐨 🖊 🖻  |

4.3 Kép

#### 2. A hálózat állapota

Ha megnyitja a Hálózat Állapota-t, megjelenik a Wi-Fi jele, a jobb alsó felén láthatja, hogy kapcsolódott a wireless-hez, lásd 4.1 képet
A Wi-Fi jel slepp módban való megtartása.

3. A wi-Fi jel slepp modban valo megtartasa.

1. A jobb felső részen kattintson le **i**konra, lásd a 4.3 képet, válassza a Tovább menüpontot - **Advanced**.

2. Kattintson a 4.4 képen látható menüpontra a Wi-Fi kikapcsolásához - Wi-Fi maintenance during deactivation.

|        | ON                   |             |  |   |      |     |
|--------|----------------------|-------------|--|---|------|-----|
|        | Keep Wi-Fi on d      | uring sleep |  |   |      |     |
|        | Always               |             |  | • |      |     |
|        | Only when plugged i  | 'n          |  |   |      |     |
|        | Never (increases dat | ta usage)   |  |   |      |     |
|        |                      | Cancel      |  |   |      |     |
|        |                      |             |  |   |      |     |
|        |                      |             |  |   |      |     |
|        |                      |             |  |   |      |     |
| 1<br>I |                      |             |  |   | 4:33 | 748 |

4.4 Kép

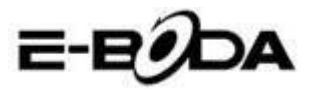

## 4.2 Bluetooth

A Bluetooth műveletek szerepei

1. A főmenü pontban vagy ikonnal válassza ki a **Beállítás** műveletet - **Settings**.

2. Válassza ki a Bluetooth-ot és aktíválja.

3. Ha valakinek a közelében van aktív Bluetooth-ja, akkor kattintson a Készülék Keresés menüpontra a jobb felső részen. A tablet automatikusan keresni fogja. Lásd a 4.5 képet.

| Settings            | SEARCH FOR DEVICES                        |
|---------------------|-------------------------------------------|
| WIRELESS & NETWORKS | ANDROID BT Only visible to paired devices |
| 🗢 Wi-Fi OFF         | PAIRED DEVICES                            |
| 8 Bluetooth         | Gionee A8+ Ξ <sup>±</sup> <sub>+</sub>    |
| 🔇 Data usage        | AVAILABLE DEVICES TOUCH TO PAIR           |
| More                | 😱 Coagent                                 |
| DEVICE              |                                           |
| 🛟 Audio profiles    | 📞 Galaxy Nexus                            |
| Display             | Sandroid 124                              |
| 🔚 Storage           |                                           |
| Battery             |                                           |
|                     | y 🐢 y 🗛 🔺 11:00 🖋 😫 🛔                     |

#### 4.5 Kép

4. A Bluetooth azonosítását a Keres menüponttal végezze, megjelenik egy ablak, ahol társítani kell a készülékeket. írja be a jelszavat és ha a kollégája visszaigazolja a kérést, akkor a társítás sikeres volt.

5. Miután megtörtént a társítás, megtalália a készülék nevét, mellyel dolgozni szeretne. Kattintson le képet és dolgozhat a képnek megfelelő módon:

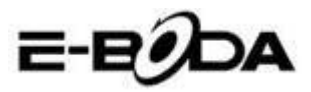

4.6

| Settings            |                      |
|---------------------|----------------------|
| WIRELESS & NETWORKS | Rename<br>GIONEE A8+ |
| Bluetooth           | Unpair<br>PROFILES   |
| 🕚 Data usage        | File transfer        |
| More                |                      |
| DEVICE              |                      |
| + Audio profiles    |                      |
| Display             |                      |
| 🚍 Storage           |                      |
| Battery             |                      |
|                     | ∲ ∲ ¥ 🔺 11:01∡01     |
|                     |                      |

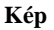

#### Bluetooth beállítások

#### 1. Nevezze újra a tabletet

A jobb felső részen kattintson a **L** ikonra (lásd. a 4.5 képet), ahogy láthatja a 4.7 képen, kiválasztja Tablet Átnevezés menüpontot és bármilyen nevet bevihet.

| Settings            |                | SEARCH FOR DEVICES  |
|---------------------|----------------|---------------------|
| WIDELESS & NETWYDYS | ANDROID BT     | Rename tablet       |
| 👻 Wi-Fi 🛛 🗖         | PAIRED DEVICES | Visibility timeout  |
| 8 Bluetooth ON      | GIONEE A8+     | Show received files |
| 🕚 Data usage        |                | Advanced settings   |
| More                |                |                     |
| DEVICE              |                |                     |
| 🕂 Audio profiles    |                |                     |
| Display             |                |                     |
| 🗮 Storage           |                |                     |
| Battery             |                |                     |
|                     | 4 Ø 4 A A      | 5:11 - 481          |

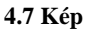

#### 2. Válassza ki a láthatóság időtartamát - Visibility Timeout

Válassza a Látható-t **Visibility timeout** (lásd a 4.7 képet), állítsa be az Ön láthatóságának az időtartamát, lásd a 4.8 képet.

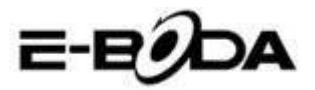

#### 4.8 Kép

| 📑 Settings          |                |        |  |   |  |             |     |
|---------------------|----------------|--------|--|---|--|-------------|-----|
| WIRELESS & NETWORKS |                |        |  |   |  |             |     |
| 🗢 Wi-Fi             |                |        |  |   |  |             |     |
| Bluetooth           | 2 minutes      |        |  |   |  |             |     |
| ① Data usage        | 5 minutes      |        |  |   |  |             |     |
| More                | 1 hour         |        |  |   |  |             |     |
| Audio profiles      | Never time out |        |  |   |  |             |     |
| Display             |                | Cancel |  |   |  |             |     |
| Storage             |                |        |  |   |  |             |     |
| Battery             |                |        |  |   |  |             |     |
| 1<br>D              |                |        |  | 2 |  | <b>~</b> _4 | 9 🖻 |

#### 3. Fogadott mappák megjelenítése

A 4.7 képnek megfelelően válassza ki a mappát és láthatja a letöltött, illetve elküldött mappáit.

#### 4. Bluetooh gyorsbeállítása

A 4.7 képnek megfelelően keresse ki menüpontot, lépjen a Beállítás menüre. Lásd a 4.9 képet.

| Bluetooth                      |                        |
|--------------------------------|------------------------|
| FTP SERVER SETTINGS            |                        |
| FTP server<br>Turn on          |                        |
|                                |                        |
| REMOTE SIM SETTINGS            |                        |
| Remote SIM mode<br>Turn on     |                        |
| PROXIMITY REPORTER SETTINGS    |                        |
| Proximity reporter<br>Turn on  |                        |
| REMOTE MESSAGE ACCESS SETTINGS |                        |
| Remote Message Access          |                        |
|                                | ¥ 🖗 ¥ 🔺 🛧 5:13 🗣 4 8 🛔 |

4.9 Kép

#### 5. Mappák küldése

Nyissa meg Küldés menüt, kapcsolódjon a Bluetooth-ra, a tabletben válassza ki, amit küldeni szeretne.

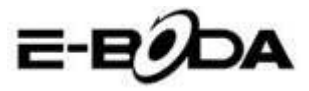

#### 6. Bluetooth hatótávolság

Amikor a két Bluetooth készülék nincs a lefedettségi zónában és nem lehet kapcsolatot létrehozni, ezt a Bluetooth figyelmeztető hanggal jelzi.

## 4.3 Adathasználat

Ellenőrizze a SIM kártya adatainak a használatát, lásd a 4.10 képet.

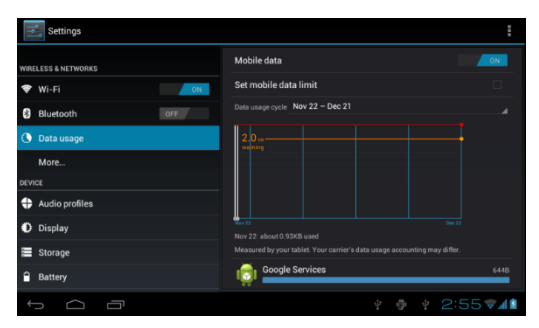

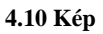

Ellenőrizze a Wi-Fi kapcsolat adatainak a használatát. A jobb felső részen kattintson a **Li**ikonra, lásd a 4.4 képet, nyomja a Használt Adatok menüt, lásd a 4.11 képet

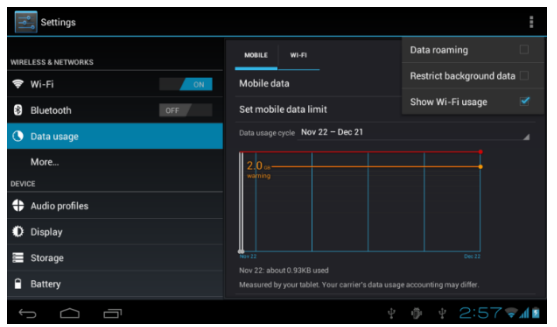

4.11 Kép

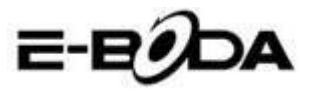

## 4.4 Mások - More

#### 4.4-1 Repülési üzemmód

A repülési üzemmód leállítja a Wi-Fi, GSM kapcsolatot. Amint bekapcsol a Repülési Üzemmód, a Wi-Fi, GSM kapcsolat automatikusa megszűnik.

#### 4.4-2 VPN

Nyissa meg a VPN-t, válassza a Hozzáad VPN hálózat, lásd a 4.12 képet. írja be a szerver nevét és címét, mentse.

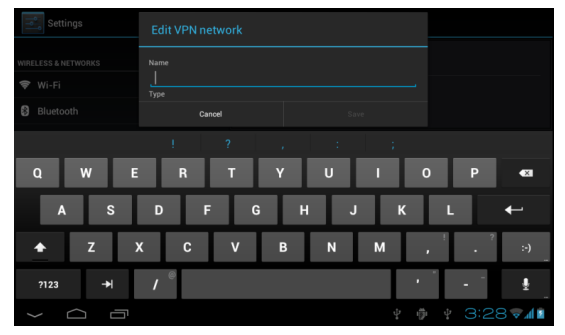

4.12 Kép

Válassza ki a VPN-t. lásd a 4.13 képet, írja be a VPN felhasználó nevét és jelszavát, nyomja meg a Kapcsolat-ot.

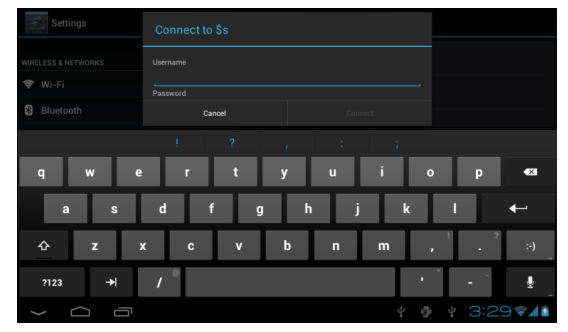

4.13 Kép

4.4-3. Hálózat és hordozható hotspot-ok megosztása Hordozható WiFi hotspot

Izzycomm Z72

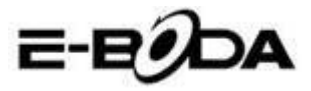

1 A főmenüben válassza ki a műveletet.

2 Megfelelő Wi-Fi kapcsolatnál válassza Több menüt, nyissa meg a Tethring és hotspot-ot.

| Settings            |                              |
|---------------------|------------------------------|
| WIRELESS & NETWORKS | Airplane mode                |
| 🗢 Wi-Fi OFF         | VPN                          |
| Bluetooth OFF       |                              |
| 🕓 Data usage        | Tethering & portable hotspot |
| More                | Mobile networks              |
| DEVICE              | GPRS transfer prefer mode    |
| + Audio profiles    |                              |
| Display             |                              |
| 🗮 Storage           |                              |
| Battery             |                              |
|                     | ¥ 🏚 ¥ 8:53 📶                 |

4.14 Kép

| Settings       |                                                                                                    |       |
|----------------|----------------------------------------------------------------------------------------------------|-------|
| Bluetooth      | USB tethering<br>USB connected, check to tether                                                                                              |       |
| 🕚 Data usage   | Portable Wi-Fi hotspot                                                                                                    |       |
| More<br>DEVICE | Keep Wi-Fi hotspot on                                                                                                    |       |
| Audio profiles | Configure Wi-Fi hotspot<br>Andmitk# Wi-Az PSK postable Wi-Fi hotspot<br>Bluetooth tethering<br>Nort sharing bis tabler's internet connection |       |
| O Display      |                                                                                                    |       |
| Storage        |                                                                                                    |       |
| Battery        | нер                                                                                                    |       |
| PERSONAL       |                                                                                                    |       |
|                | ψ <b>(b</b> )                                                                                                    | 10:08 |

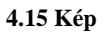

Nyomja meg a hotspot Wi-Fi aktivált tartásá-t, válassza ki az aktiválás időtartamát - Maintain enabled WiFi hotspot.

4 Lépjen vissza az előző menüpontba, nyissa meg hordozható WLAN hotspot-ot, utána klikkeljen Wi-Fi konfigurálás pontra.

5 írja be a jelszót, amely legtöbb 8 karakterból állhat.

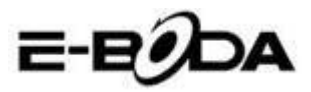

| Settings                                            |                           |      |      |
|-----------------------------------------------------|---------------------------|------|------|
| WIRELESS & NETWORKS                                 |                           |      |      |
| <ul><li>Wi-Fi</li><li>Bluetooth</li></ul>           | Network SSID<br>AndroidAP |      |      |
| ① Data usage                                        | Security<br>WPA2 PSK      |      |      |
| DEVICE                                              | Password                  |      |      |
| <ul> <li>Audio profiles</li> <li>Display</li> </ul> |                           |      |      |
| 🔚 Storage                                           | Cancel                    | Save |      |
| Battery                                             |                           |      | 55 4 |

4.16 Kép

#### 4.4-4 Hordozható hálózatok

#### 1. Adathasználat

Amikor megnyitja az adathasználatot, a SIM kártya által láthatja 2G/3G.

#### 2. Adatroaming

Amikor megnyitja az adatroamingot, a SIM kártya által böngészhet az interneten.

#### 3. Hálózati modul

Válassza a 2G vagy 3G sávot. (a GSM 2G hálózat, WCDMA 3G hálózat) Lásd a 4.17 képet.

| Network Mode          |                    |
|-----------------------|--------------------|
| GSM/WCDMA (auto mode) |                    |
| WCDMA only            |                    |
| GSM only              |                    |
| Cancel                |                    |
|                       |                    |
|                       |                    |
|                       |                    |
|                       | ¥ 3:42 <b>₹</b> ⊿∎ |

4.17 Kép

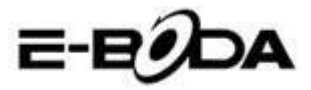

#### 4. Hozzáférési pontok (APN)

Nyomja meg a Hordozható hálózatok-t, lásd a 4.18 képet - **Mobile** Networks.

| Settings               |                                                        |     |                |
|------------------------|--------------------------------------------------------|-----|----------------|
|                        |                                                        |     |                |
| 🗢 Wi-Fi<br>🕄 Bluetooth | Data enabled<br>Enable data access over Mobile network |     |                |
|                        | Data roaming<br>Connect to data services when roaming  |     |                |
|                        | Network Mode<br>Preferred network mode: GSM only       |     |                |
|                        | Access Point Names                                     |     |                |
|                        | Network operators                                      |     |                |
|                        |                                                        |     |                |
|                        |                                                        |     |                |
| φ<br>Ω                 |                                                        | ÷ Ö | • 🕴 3:43 🔊 📶 🖻 |

#### 4.18 Kép

Válassza meg a hozzáférési pontok nevét (APN) Válasszon kapcsolási módot. lásd a 4.19 képet

| aPNs APNs              |  |  |     |  |               |
|------------------------|--|--|-----|--|---------------|
| <b>СМШАР</b><br>стичар |  |  |     |  |               |
| CMNET<br>cmnet         |  |  |     |  |               |
| cmmail                 |  |  |     |  |               |
| (China Mobile)         |  |  |     |  |               |
|                        |  |  |     |  |               |
|                        |  |  |     |  |               |
|                        |  |  |     |  |               |
|                        |  |  | ιĝi |  | <u>ه</u> ال چ |

#### 4.19 Kép

Megjegyzés: GPRS által közvetített CMWAP; a megnyitott lap a web wap része, a CMNET www-el pedig tablet telefonjának segítségével böngészhet. Ugyanakkor lehet kapcsolódni a számítógép web-es oldalaira is. Az árak a mobil hálózatoktól függnek.

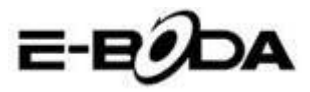

#### 5. Hálózat működtetése

Nyomja meg a hálózat működtetőt, a tablet megkeresi a rendelkezésre álló GSM és WCDMA hálózatokat. Lásd a 4.20 képet

| •                   |                                        |              |
|---------------------|----------------------------------------|--------------|
| Settings            |                                        |              |
|                     |                                        |              |
| WIRELESS & NETWORKS | Available networks                     |              |
| 🗢 Wi-Fi             |                                        |              |
| Bluetooth           | Search networks                        |              |
| 🕔 Data usage        | Search for all available networks      |              |
| More                | Automatically select preferred network |              |
| DEVICE              | China Mobile 2G                        |              |
| Audio profiles      |                                        |              |
| Display             | China Unicom 2G(forbidden)             |              |
| 📰 Storage           |                                        |              |
| Battery             |                                        |              |
|                     | ψ @                                    | 🕴 3:47 🖘 🖬 🖻 |

4.20 Kép

4.4-5 Kedvelt GPRS adathordozó

Miután a kedvelt GPRS-t, a tablet azt a hálózatot helyezi előtérbe.

## 4.5 Hangeszköz beállítás

1. Nyissa meg a Beállítás menüt, nyomja meg a hangeszköz beállítást, lásd a 2.21 képet

| Settings          | 🕂 ADD 🏾 🗹 RESET                     |
|-------------------|-------------------------------------|
| More              | PREDEFINED PROFILES                 |
| DEVICE            | General 💿                           |
| 🛟 Audio profiles  | Silent                              |
| Display           |                                     |
| 🚍 Storage         | Meeting Vibrate only                |
| Battery           | Outdoor<br>Loudest ring and vibrate |
| 🖉 Apps            |                                     |
| PERSONAL          |                                     |
| 🗘 Accounts & sync |                                     |
| Cocation services |                                     |
| A Security        |                                     |
| 1<br>D            | ¥ 👘 ¥ 9:25 🖬 🕯                      |

4.21 Kép

Izzycomm Z72

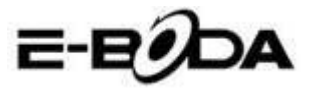

2 Nyomja meg az Általános pontot, lásd a 4.22 képet

| Settings          |                                                                           |
|-------------------|---------------------------------------------------------------------------|
| C Data usage      | GENERAL                                                                   |
| More              | Vibrate Vibrate Content of the Vibrate Vibrate devices for incoming calls |
| DEVICE            | Volumes                                                                   |
| 🕂 Audio profiles  | INCOMING CALLS                                                            |
| Display           | Voice call ringtone                                                       |
| 📰 Storage         | Video call ringtone                                                       |
| Battery           | Set your default video calls ringtone                                     |
| 🚔 Apps            | Default notification                                                      |
| PERSONAL          |                                                                           |
| C Accounts & sync | SYSTEM                                                                    |
|                   | º ₱ ₽ ▲ ▲ 5:27 ♥▲81                                                       |

4.22 Kép

#### 1. Rezgések

A 4.22 képen, kattintson a **rezgések**-re, amikor valaki hívja a tablet rezegni fog.

2. Hangerő

A 4.22 képen, kattintson a hangerőre, kiválaszthatja az ébresztőt, ennek beállítását, hangerejét. Lásd. a 4.23 képet.

| Settings          |                          |  |  |  |            |
|-------------------|--------------------------|--|--|--|------------|
| Underfootti       |                          |  |  |  |            |
| 🕚 Data usage      |                          |  |  |  |            |
| More              | Volumes                  |  |  |  |            |
| DEVICE            |                          |  |  |  |            |
| Audio profiles    | Kingtone & notifications |  |  |  |            |
| Display           |                          |  |  |  |            |
| E Storage         | to                       |  |  |  |            |
| Battery           |                          |  |  |  |            |
| 🛃 Apps            | Cancel                   |  |  |  |            |
| PERSONAL          |                          |  |  |  |            |
| 🗘 Accounts & sync |                          |  |  |  |            |
|                   |                          |  |  |  |            |
| Ĵ<br>IJ           |                          |  |  |  | 5:27 🖘 🛯 🖬 |

4.23 Kép

3. Csengőhang hanghíváskor

A 4.22 képen, nyomja meg a **csengőhang hanghíváskor**-t és válasszon hangot, lásd a 4.24 képet.

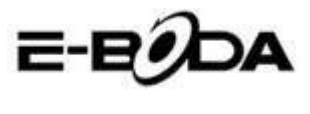

| Settings          | Voice call ringtone |     |   |              |
|-------------------|---------------------|-----|---|--------------|
| Data usage        | Backroad            |     | ۲ |              |
| More              | Beat Plucker        |     |   |              |
| DEVICE            | Bell Phone          |     |   |              |
| Audio profiles    | Bentley Dubs        |     |   |              |
| 💭 Display         | Big Easy            |     |   |              |
| E Storage         | Bird Loop           |     |   |              |
| Battery           | Bollywood           |     |   |              |
| 🛃 Apps            | Bus' a Move         |     |   |              |
| PERSONAL          | Cairo               |     |   |              |
| 🗘 Accounts & sync | Cancel              |     |   |              |
|                   |                     | Ý Ű |   | ▲ 5:28 🖬 🕯 🖻 |

4.24 Kép

#### 4. Csengőhang video hívásnál

A 4.22 képen, nyomja meg a **csengőhang video híváskor**-t és válasszon hangot, lásd a 4.25 képet.

| Settings          |              |   |             |
|-------------------|--------------|---|-------------|
| 🕚 Data usage      | Backroad     |   |             |
| More              | Beat Plucker |   |             |
| DEVICE            | Bell Phone   |   |             |
| Audio profiles    | Bentley Dubs |   |             |
| 📫 Display         | Big Easy     |   |             |
| 🔚 Storage         | Bird Loop    |   |             |
| Battery           | Bollywood    |   |             |
| 🛃 Apps            | Bus' a Move  |   |             |
| PERSONAL          | Cairo        |   |             |
| G Accounts & sync | Cancel       |   |             |
| ι<br>Γ            |              | A | ▲ 5:29 ♥▲01 |

#### 4.25 Kép

Megjegyzés: Kivéve az általános módot, az összes többi csak előzetes beállításokkal választható ki.

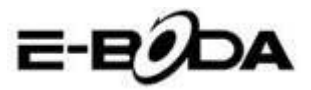

## 4.6 Képernyő

#### 4.6-1 A képernyő színminőségének a beállítása

1. Nyomja meg a **Beállításo**k menüpontot - **Settings**.

2. Nyomja a **Képernyőt**, válassza ki a Színminőség-et – **Display -- Brightness**.

3. Húzza a mutatót jobbra vagy balra, hogy beállítsa a színminőséget, lásd. 4.26 képet.

| Settings            |            |    |         |
|---------------------|------------|----|---------|
| WIRELESS & NETWORKS |            |    |         |
|                     |            |    |         |
| Bluetooth           | Brightness |    |         |
| 🕔 Data usage        |            |    |         |
| More                |            |    |         |
| DEVICE              |            |    |         |
| Audio profiles      | Cancel     | UK |         |
| 🌔 Display           |            |    |         |
| 📰 Storage           |            |    |         |
| Battery             |            |    |         |
| t<br>I              |            |    | 12:17 💵 |

4.26 Kép

Miután beállította a színminőséget kattintson az OK gombra.

#### Képek

1. Nyomja meg a **Beállítás** menüpontot - **Settings**.

2. Nyomja meg a Képernyőt, majd a Képek-re.

**3.** A tablet előhozza a képeket, melyekből választhat, lásd a 4.27 képet.

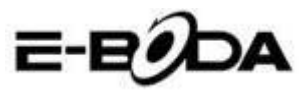

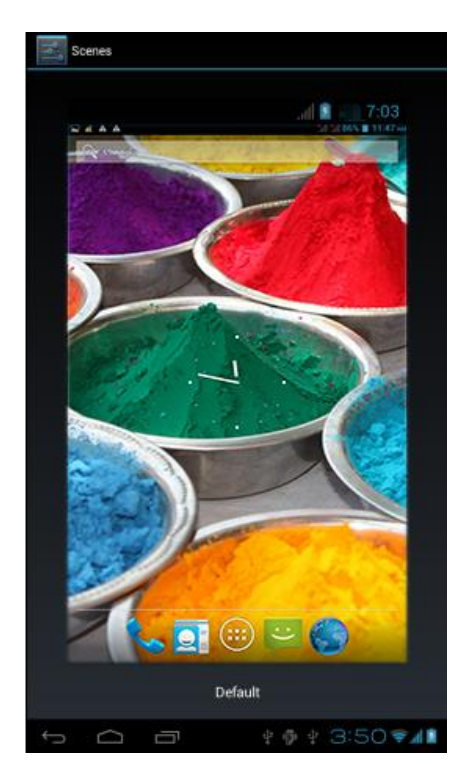

4.27 Kép

#### 4.6-2 Háttérkép

1. Nyomja meg a Beállítás menüpontot - Settings.

**2.** Nyomja meg a Képernyő-t, válassza a Háttérkép menüt. Screen - Wallpaper.

**3.** Tetszés szerint választhat a háttérképekből - Galéria (válogathat az Ön személyes képtárából) - Háttérképek (a tablet képei)- Élő háttérképek - Video részlet, lásd 4.28 képet.

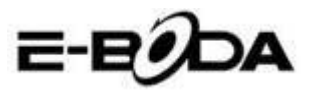

| Settings            |                  |
|---------------------|------------------|
| WIRELESS & NETWORKS | Gallery          |
| 🕏 Wi-Fi 🛛 🔊         | Live Wallpapers  |
| Bluetooth OFF       | Video Wallpaper  |
| O Data usage        | Wallpapers       |
| DEVICE              |                  |
| Audio profiles      |                  |
| Display             |                  |
| E Storage           |                  |
| Battery             |                  |
| ↓<br>□              | ¥ 🖗 ¥ 3:52 📚 📶 🕯 |

4.28 Kép

#### 4.6-3 Téma

1. Nyomja meg a Beállítás menüpontot

2. Nyomja meg a Képernyő-t, válassza a Téma menüpontot, négy stílus közül válogathat, lásd a 4.29 képet.

| Settings             |                  |
|----------------------|------------------|
| WIRELESS & NETWORKS  | Default          |
| 🗢 Wi-Fi 🛛 🚺          | Mint             |
| 8 Bluetooth OFF      | Mocha            |
| O Data usage<br>More | Raspberry        |
| DEVICE               |                  |
| 🛟 Audio profiles     |                  |
| Display              |                  |
| 🗮 Storage            |                  |
| Battery              |                  |
| t (                  | ¥ 🌵 ¥ 3:53 🖗 🕯 🕯 |

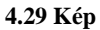

#### 4.6-4 Képernyő automatikus forgatása

A készülék automatikus forgatásra van állítva. Ha ezt a műveletet leállítjuk, akkor a készülék nem készülék nem használja a tablet Gszenzorját.

#### 4.6-5 Aktiválás feloldása

- 1 Nyomja meg a Beállítás menüpontot.
- 2 Nyomja meg a Képernyő-t.

Izzycomm Z72

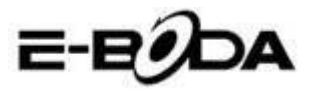

- 3 Nyomja meg a Felold menüt.
- 4 Válassza ki a képernyőkímélő időtartamát. lásd a4.30 képet.

| Settings            |            |           |
|---------------------|------------|-----------|
| WIRELESS & NETWORKS |            |           |
| 🗢 Wi-Fi             | 15 seconds |           |
| Bluetooth           | 30 seconds |           |
| ① Data usage        | 1 minute   |           |
| More                | 2 minutes  |           |
| DEVICE              | 5 minutes  |           |
| 4 Audio profiles    | 10 minutes |           |
| 💭 Display           | 30 minutes |           |
| Storage             | Cancel     |           |
| Battery             |            |           |
|                     |            | 🔺 12:27 💵 |

4.30 Kép

#### 4.6-6 Betűméret

Nyomja meg a Betűméret menüt, válasszon méretet, lásd a 4.31 képet.

| Settings          |             |        |     |    |       |   |          |   |
|-------------------|-------------|--------|-----|----|-------|---|----------|---|
|                   |             |        |     |    |       |   |          |   |
| More              |             |        |     |    |       |   |          |   |
| DEVICE            | Small       |        |     |    |       |   |          |   |
| Audio profiles    | Normal      |        |     |    |       |   |          |   |
| 🛑 Display         | Normai      |        |     |    |       |   |          |   |
| Storage           | Large       |        |     |    |       |   |          |   |
| 0 p               | Extra large |        |     |    |       |   |          |   |
| Battery           |             | Cancel |     |    |       |   |          |   |
| 🛃 Apps            |             |        |     |    |       |   |          |   |
| PERSONAL          |             |        |     |    |       |   |          |   |
| 🗯 Accounts & sync |             |        |     |    |       |   |          |   |
| р<br>Г            |             |        | ů., | ŵ. | <br>A | A | 5:39 🖬 🕼 | 5 |

4.31 Kép

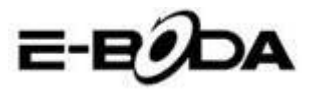

## 4.7 Tárolás

Nyissa meg a Beállítás menüt, klikkeljen a Preferred install location-ra, beállíthatja az új tárhelyet. - **Favourite installation destination** 

Ellenőrizze a Rendszer tárhelyét, Belső tárhelyet vagy a SD kártyát.

- 1. Lépjen be a művelet beállításaiba.
- 2. Nyomja meg Storage menüt, ellenőrizze a tárhelyet.
- 3. Rendszer tárhelye

#### (1) Rendszer tárolása

A tableten a műveleti rendszer magába foglalja rendszer tárhelyét. lásd a 4.35 képet. Ez egy rejtett megosztás, melyről nem láthat részleteket.

| Settings          |                                                                                       |
|-------------------|---------------------------------------------------------------------------------------|
| DEVICE            | Preferred install location<br>Change the preferred installation location for new ages |
| + Audio profiles  | DEFAULT WRITE DISK                                                                    |
| Display           | Internal Storage                                                                      |
| 🗮 Storage         | SD Card                                                                               |
| Battery           |                                                                                       |
| 🚰 Apps            |                                                                                       |
| PERSONAL          |                                                                                       |
| C Accounts & sync | Total space                                                                           |
| Location services | Apps                                                                                  |
| Security          | 77.78MB                                                                               |
| _                 | Availahla                                                                             |
| Ω<br>□            | º ∲ º A 6:27 ኛ ∡ 8 🕯                                                                  |

4.35 Kép

#### (2) Belső tárolás

A belső tároló a tablet NAND tárhelyében van, lásd a 4.36 képet. Ha ellenőrizni szeretné a tárolt adatok tartalmát, megteheti a főmenü Storage menüpontjában.

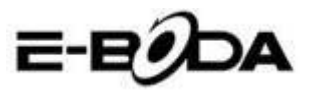

| Settings          |                                                                           |
|-------------------|---------------------------------------------------------------------------|
| DEVICE            |                                                                           |
| + Audio profiles  | 419MB                                                                     |
| Display           | INTERNAL STORAGE                                                          |
| 🧮 Storage         |                                                                           |
| Battery           | Total space<br>5.68G8                                                     |
|                   | Apps<br>292KB                                                             |
| C Accounts & sync | Available<br>5.6708                                                       |
| Location services | Erase Internal Storage                                                    |
| Security          | Erases all data on the Internal Storage, such as music and photos SD CARD |
| -<br>• • •        | ÷ ∳ ¥ ▲ 6:27 <b>≈∡8</b> ≧                                                 |

4.36 Kép

#### 2. SD kártya

Ellenőrizheti a kártyán a szabad tárhelyet. Vegye ki a SD kártyát és törölje, lásd a 4.37 képet.

| Settings          |                                                                              |  |  |  |  |
|-------------------|------------------------------------------------------------------------------|--|--|--|--|
| DEVICE            | Erases all data on the Internal Storage, such as music and photos            |  |  |  |  |
| + Audio profiles  |                                                                              |  |  |  |  |
| Display           |                                                                              |  |  |  |  |
| 📕 Storage         | Total space<br>7.4268                                                        |  |  |  |  |
| Battery           | Available                                                                    |  |  |  |  |
| PERSONAL          | Unmount SD card<br>Unmount the SD card so you can safely remove it           |  |  |  |  |
| 🗘 Accounts & sync | Erase SD card                                                                |  |  |  |  |
| Cocation services | Erases an data on the su card, such as music and photos EXTERNAL USB STORAGE |  |  |  |  |
| A Security        |                                                                              |  |  |  |  |
|                   | ∲ ∲ ∳ ▲ 6:29 <b>⊽⊿8</b>                                                      |  |  |  |  |

4.37 Kép

A SD kártya biztonságos kiszerelése

- 1. Válassza ki a Tárolás menüpontot.
- 2. Nyomja le a memóriát.
- 3. Nyomja le SD kártya Kiszerelés-t.
- 4. Most biztonságosan kiveti a kártyát.

Megjegyzés: A SD kártya biztonságos kiszerelése védelmet nyújt és növeli a kártya használati időtartamát.

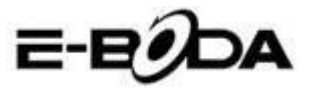

## 4.8 Akkumulátor

Nyomja meg az Akkumulátor menüpontot és itt talál részleteket az akkumulátorról, lásd 4.38 képet.

| Settings          |                      | 🖒 REFRESH    |
|-------------------|----------------------|--------------|
| 8 Bluetooth OFF   | Battery Percentage   |              |
| Data usage        |                      |              |
| More              | 68% - Charging (USB) |              |
| DEVICE            | 30m 4s on battery    |              |
| Audio profiles    | Screen               | 44%          |
| Display           | •                    |              |
| 🚍 Storage         | Cell standby         |              |
| Battery           | 🐨 Wi-Fi              |              |
| 🖄 Apps            | Mediaserver          |              |
| PERSONAL          |                      |              |
| 🗘 Accounts & sync | Android System       |              |
| 1<br>D<br>D       | φ φ φ <b>3</b> :     | 57 <b>71</b> |

4.38 Kép

## 4.9 Alkalmazások

1. Nyomja meg Alkalmazás menüt.

2. Válassza ki az Alkalmazás-t, utána az installált alkalmazásokat kezelheti és törölheti, ellenőrzi az üres, illetve foglalt tárhelyeket. Lásd a 4.39 képet.

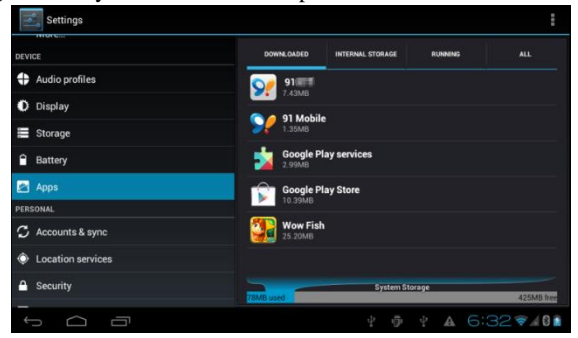

4.39 Kép

**3.** A belső tárhely foglalt és szabad tárhelyének az ellenőrzése, lásd a 4.40 képet.

Izzycomm Z72 36
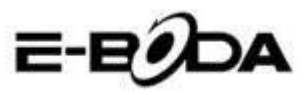

| Settings                | SHOW C                              | ACHED PROCESSES |
|-------------------------|-------------------------------------|-----------------|
| More                    | DOWINE CADED ON 5D CARD RUNNING ALL |                 |
| DEVICE                  | C 91 Mobile                         | 5.646           |
| Audio profiles          | 1 process and 1 service             | 10.01           |
| Dianlay                 | Settings                            |                 |
| Ur Orspray              | 2 processes and 4 services          | 51:36           |
| Storage                 | Atci_service                        |                 |
| Q Patter                | 1 process and 1 service             |                 |
| Dattery                 | ModemLog                            |                 |
| Apps                    | 1 process and 1 service             |                 |
| PERSONAL                | Retwork Diagnose Tool               |                 |
| C                       | 1 process and 1 service             | 51:50           |
| Accounts & sync         | Contacts                            |                 |
| Location services       | I process and 2 services            |                 |
| 0.000                   | 221MB Uted                          | 656MB free      |
| $\rightarrow \ \square$ | * 🖗 * 3:57                          | 10 m. 10        |

4.40 Kép

4. A készüléken futó alkalmazások ellenőrzése, használt tárhely és szabad tárhely, lásd a 4.41 képet.

| Settings          |            |                  |              | :          |
|-------------------|------------|------------------|--------------|------------|
| DEVICE            | DOWNLOADED | INTERNAL STORAGE | RUNNING      |            |
| + Audio profiles  | Wow Fish   |                  |              |            |
| Display           | 0.008      |                  |              |            |
| 🗮 Storage         |            |                  |              |            |
| Battery           |            |                  |              |            |
| 🖄 Apps            |            |                  |              |            |
| PERSONAL          |            |                  |              |            |
| 🗘 Accounts & sync |            |                  |              |            |
| Location services |            |                  |              |            |
| Security          | 6.5MB used | Internal S       | Storage      | 5.7GB free |
|                   |            | ψ                | Φ <b>Δ</b> 6 | 32 - 40    |

4.41 Kép

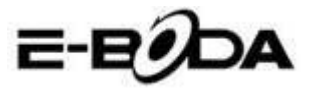

# 4.10 Azonosítók és szinkronizálás

- 1. Válassza ki az Azonosító és szinkronizálás menüt
- 2. Nyissa meg a menüt, lásd a 4.42 képet 4

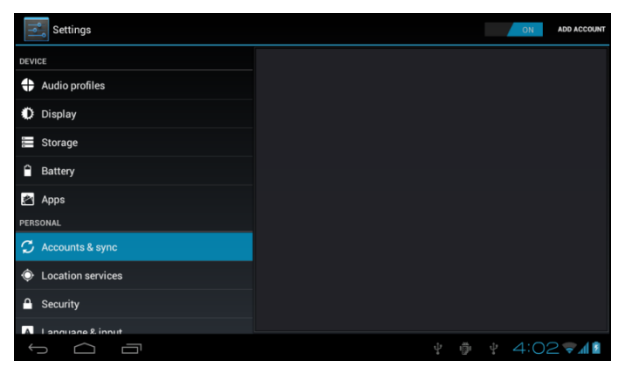

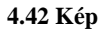

3. Nyomja meg Azonosító hozzáadása, lásd a 4.43 képet.

|                    |                 |        | ON   | ADD ACCOUNT |
|--------------------|-----------------|--------|------|-------------|
|                    |                 |        |      |             |
|                    |                 |        |      |             |
|                    |                 |        |      |             |
| E Storage          | F7              |        |      |             |
|                    |                 |        |      |             |
| 🎦 Apps             | 🥯 Email         |        |      |             |
|                    | <b>S</b> Google |        |      |             |
|                    |                 |        |      |             |
|                    |                 |        |      |             |
|                    |                 |        |      |             |
| A Language & input |                 |        |      |             |
| Ĵ<br>IJ            |                 | Ŷ - (1 | 4:00 | 3 🖘 🖬 🖬     |

#### 4.43 Kép

4. Miután sikeresen hozzáadta az azonosítót, megnyílik a szinkronizálási művelet, lásd a 4.44 képet.

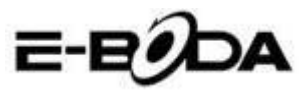

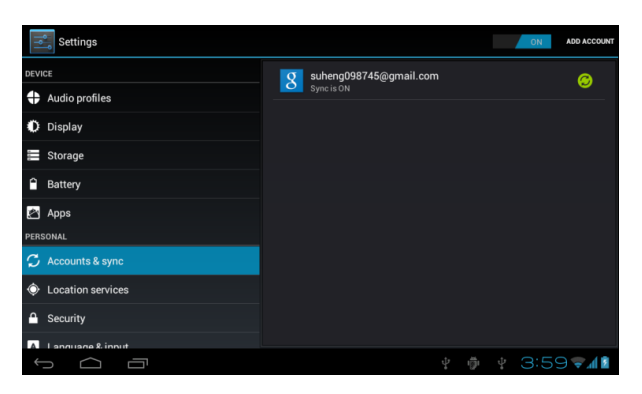

4.44 Kép

### 4.11 Helymeghatározó szolgáltatás

Nyomja meg a Beállítás menüpontot, válassza ki a szolgáltatást, lásd a 4.45 képet.

| Settings          |                                                                                                    |       |
|-------------------|----------------------------------------------------------------------------------------------------|-------|
| DEVICE            | MY LOCATION                                                                                                    |       |
| + Audio profiles  | Google's location service<br>Let apps use data from sources such as Wi-Fi and mobile networks to determine<br>your approximate location |       |
| Display           | GPS satellites                                                                                                    |       |
| 🗮 Storage         | Let apps use oP's to proport your location                                                                                              |       |
| Battery           | GPS EPO assistance<br>Use GPS assistance data (EPO) to speed up GPS positioning.                                                        |       |
| 🕿 Apps            | EPO settings<br>Click to modify EPO configurations                                                                                      |       |
| PERSONAL          | A.CDS                                                                                                    |       |
| 🗘 Accounts & sync | Use assistant data to speed up the fixed time of location with GPS                                                                      |       |
| Location services |                                                                                                    |       |
| Security          | Location & Google search<br>Let Google use your location to improve search results and other services                                   |       |
|                   | ¥ 🌵 ¥ 🔺 6:39 🖘                                                                                                    | 4 8 🗵 |

4.45 Kép

#### 1. Google helymeghatározó szolgáltatás

Nyissa a Google helymeghatározó szolgáltatást, az Ön helyének a meghatározására használhatja a WiFi-t.

#### 2. GPS műholdak

Nyissa meg GPS-t, az Ön helyének a meghatározására használhatja a GPS-t.

#### 3. EPO GPS karbantartás

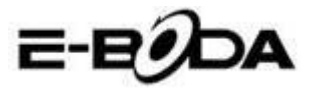

Nyissa meg az EPO GPS karbantartást, ez növeli GPS helyhatározójának a sebességét. Ez a művelet a SIM kártya adatainak átvitelét használja.

#### 4. EPO beállítások

Nyomja le a EPO Beállításokat, lépjen be ide (lásd a 4.46 képet), majd abban az esetben ha az EPO-n aktiválva van az Automatikus letöltés ellenőrizze az Ön helyével kapcsolatos információkat.

| Settings            |               | DOWNLOAD |  |  |  |
|---------------------|---------------|----------|--|--|--|
| DEVICE              | Auto download |          |  |  |  |
| + Audio profiles    | EPO FILE INFO |          |  |  |  |
| Display             |               |          |  |  |  |
| E Storage           |               |          |  |  |  |
| Battery             |               |          |  |  |  |
| 🖄 Apps              |               |          |  |  |  |
| PERSONAL            | ABOUT EPO     |          |  |  |  |
| 🗘 Accounts & sync   | About EPO     |          |  |  |  |
| O Location services |               |          |  |  |  |
| Security            |               |          |  |  |  |
|                     | Ý 🖗 Ý 🛦 6:41* | ≈ ∡ 8 🛓  |  |  |  |

4.46 Kép

#### 5. A-GPS

Miután aktiválta a A-GPS-t internet hálózat segítségével növelheti a keresési sebességet.

#### 6. A-GPS beállításai

Nyomja meg a A-GPS beállításai-t, lépjen be, lásd a 4.47 képet.

| Settings          |                                                               |       |
|-------------------|---------------------------------------------------------------|-------|
| DEVICE            | Disable after Reboot<br>Disable A-GPS capability after reboot |       |
| + Audio profiles  | Network Request                                               |       |
| Display           |                                                               |       |
| 🗮 Storage         | Network Used<br>Use A-GPS only under home network             |       |
| Battery           | Profile Selector                                              |       |
| 🖄 Apps            |                                                               |       |
| PERSONAL          |                                                               |       |
| 🗘 Accounts & sync |                                                               |       |
| Location services |                                                               |       |
| A Security        |                                                               |       |
|                   | MOBILE NETWORK                                                |       |
|                   | y 👼 y 🔺 6:42 🕏                                                | A 0 🛎 |

4.47 Kép

#### 1. Újraindítás utáni feloldás

Válassza ki a Újraindítás utáni feloldás-t. Amikor a készüléket

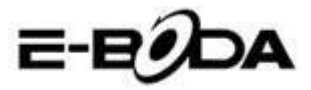

újraindítja a A-GPS automatikusan kikapcsol.

#### 2. Hálózat igénylés

Válassza Hálózat igénylés-t, az internet hálózaton keresztül a tablet láthatja az Ön helyét.

#### 3. Használt hálózat

Nyissa meg Használt hálózat-t, kiválaszthatja a hálózat típusát, lásd a 4.48 képet

| -0<br>-0 | Settings |                |        |  |    |      |        |
|----------|----------|----------------|--------|--|----|------|--------|
|          |          |                |        |  |    |      |        |
| 🛟 Au     |          |                |        |  |    |      |        |
|          |          |                |        |  |    |      |        |
|          |          | Only Home      |        |  |    |      |        |
|          |          | Home + Roaming |        |  |    |      |        |
|          |          |                | Cancel |  |    |      |        |
|          |          |                |        |  |    |      |        |
|          |          |                |        |  |    |      | ~      |
|          |          |                |        |  |    |      |        |
|          |          |                |        |  | j) | 6:43 | × 40 × |

4.48 Kép

#### 4. Szerver

Nyomja le Szerver-t, ez átkapcsolhatja a helymeghatározó szolgáltatást, lásd a 4.49 képet.

| Settings       |        |        |  |        |   |
|----------------|--------|--------|--|--------|---|
|                |        |        |  |        |   |
| Audio profiles |        |        |  |        |   |
|                |        |        |  |        |   |
|                | NOKIA  |        |  |        |   |
|                | GOOGLE |        |  |        |   |
|                |        | Cancel |  |        |   |
|                |        |        |  |        |   |
|                |        |        |  |        |   |
|                |        |        |  |        |   |
|                |        |        |  |        |   |
| , t            |        |        |  | 6:44 🖘 | 8 |

4.49 Kép

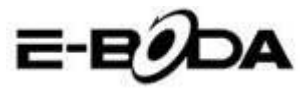

#### 5 Google kereső és helyhatározó

Nyissa meg a szolgáltatást és engedélyezze a Google keresést. A keresés és más szolgáltatások eredményeinek javításáért az Ön helyéhez kapcsolódó információit.

### 4.12Biztonság

#### Képernyőzár beállítása

Az Ön adatai védelmének érdekében zárja touch screen-t a feloldó ikonnal vagy jelszóval a tabletet.

Megjegyzés: Miután zárolta a képernyőt minden egyes alkalommal mikor indítja a tabletet vagy ha a képernyő zárolva van be kell vinni belépési kódot.

#### Feloldó Sablon beállítása

- 1. Nyomja meg a főképernyőn a Beállítás-t Settings.
- 2. Nyomja meg a Sablon-t Pattern.
- 3. Nyomja meg a Sablonrajzoló-t Draw unlock pattern.
- 4. Válassza ki a rajzot.

5. Nyomja meg az Tovább-ot, tartsa észbe a képernyőre tett rajzot.

6. Meglátja feloldó képkeretet, ahol érintési pontokat talál, kössön össze négyet ezekből függőlegesen, vízszintesen vagy átlósan. Amint a 4.10-es kép mutatja miután megrajzolta a mintát vegye le az ujját a képernyőről. A rendszer rögzíti az Ön által készített új feloldó sablont.

7. Nyomja meg a Tovább gombot.

8. Mikor látja a rajzolt képet, vigye újra be a sablont és nyomja meg a Jóváhagyás-t.

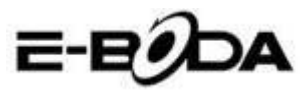

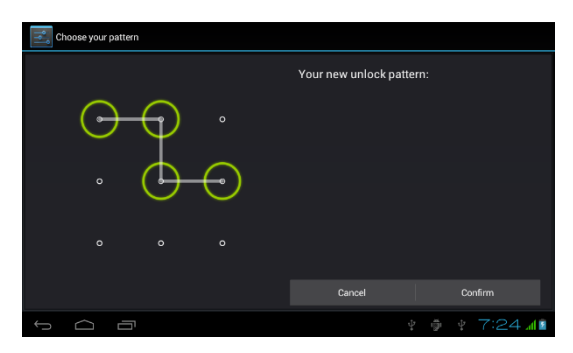

4.11 Kép

#### PIN kód feloldásának beállítása

- 1. Nyomja meg a Beállítást a főképernyőn Settings.
- 2. Nyomja meg a Biztonság-ot Security.
- 3. Nyomja meg a Képernyőzár-t Lock screen.
- 4. Válasszon PIN változatot **PIN**.
- 5. Vigye be az új PIN kódot (számok) utána Tovább gombot nyomja Continue.

6. Vigye be ismét az új PIN kódot, majd a Tovább-ot nyomja - Confirm.

#### Jelszó feloldásának a beállítása

- 1. Nyomja meg a Beállítást a főképernyőn Settings.
- 2. Nyomja meg a Biztonság-ot Security.
- 3. Nyomja meg a Képernyőzár-t Lock screen.
- 4. írja be a jelszót a négyzetbe.

**5.** írja be az új jelszót (betűk és számok), majd a Tovább-ot nyomja - Continue.

6. írja be újra a jelszót, majd a Tovább-ot nyomja - confirm.

#### Ismeretlen források

- 1. Nyomja meg a Beállítást a főképernyőn Settings.
- 1. Nyomja meg a Biztonság-ot Security.
- 2. Válassza ki az Ismeretlen források-at, lásd a 4.51 képet.

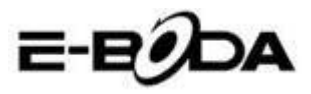

| Settings                |                                                        |
|-------------------------|--------------------------------------------------------|
| Battery                 | PASSWORDS                                              |
| 🚈 Apps                  | Make passwords visible 🗸 🗸 🗸                           |
| PERSONAL                | DEVICE ADMINISTRATION                                  |
| C Accounts & sync       | Device administrators                                  |
| Location services       |                                                        |
| Security                | Unknown sources Allow installation of non-Market apps  |
| A Language & input      | CREDENTIAL STORAGE                                     |
| Backup & reset          | Trusted credentials<br>Display trusted CA certificates |
| SYSTEM                  | Install from SD card                                   |
| () Date & time          |                                                        |
| C Schedule power on/off |                                                        |
|                         | 🕴 🌵 4:07 📶 📶 🕅                                         |

### 4.51 Kép

Megjegyzés: Ha kézi installálást alkalmazunk (APK) az Ismeretlen forrás alkalmazást aktiválni kell.

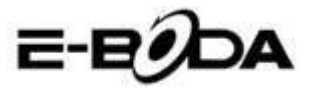

# 4.13Nyelv és belépés

Nyomja meg Beállítást, a nyelv megváltoztatásához válassza ki Nyelv és belépés-t, lásd a 4.52 képet.

| Settings              |                                             |      |
|-----------------------|---------------------------------------------|------|
| Location services     | Language                                    |      |
| Security              |                                             |      |
| A Language & input    | Spelling correction                         |      |
| Backup & reset        | Personal dictionary                         |      |
| SYSTEM                | KEYBOARD & INPUT METHODS                    |      |
| ① Date & time         | Default                                     |      |
| Schedule power on/off |                                             |      |
| 🖐 Accessibility       | Android keyboard<br>Exglish (United States) |      |
| { } Developer options | Google voice typing                         |      |
| About tablet          | SPEECH                                      |      |
| 5 6 7                 | ¥ ∳ ¥ 4:06                                  | 5748 |

#### 4.52 Kép

Nyomja meg Beállítást, válassza ki Nyelv és belépés-t, válassza ki az Android Billentyűzetet, lásd a 4.53 képet.

| Android keyboard settings                           |               |
|-----------------------------------------------------|---------------|
| Input languages<br>(optich (Jakos Stano)<br>externa |               |
| Auto-capitalization                                 |               |
| Vibrate on keypress                                 |               |
| Sound on keypress                                   |               |
| Show settings key<br>TEXT CONNECTION                |               |
| Auto correction                                     |               |
| 5 C D + + + + 4                                     | :07 <b>71</b> |

4.53 Kép

Válasszon a listából nyelvet, lásd a 4.54 képet.

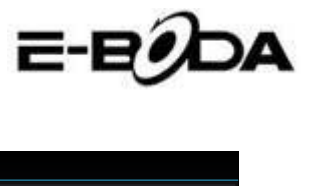

| Input languages          |                    |     |   |          |
|--------------------------|--------------------|-----|---|----------|
| ANDROID KEYBOARD         |                    |     |   |          |
| Use system language      |                    |     |   |          |
| ACTIVE INPUT METHODS     |                    |     |   |          |
| English (United States)  |                    |     |   |          |
| English (United Kingdom) |                    |     |   |          |
| English (Philippines)    |                    |     |   |          |
| Arabic                   |                    |     |   |          |
| Bengali                  |                    |     |   |          |
|                          |                    |     |   |          |
|                          | $\tilde{\phi}_{a}$ | -Ö' | ÷ | 4:08 🖬 🕯 |

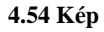

Térjen vissza a Nyelv és belépés-hez, válasszon a listából nyelvet (lásd a 4.55 képet), válasszon módszert amivel bevinni akar.

| Settings                 |                                           |        |                   |            |   |      |          |
|--------------------------|-------------------------------------------|--------|-------------------|------------|---|------|----------|
| Location services        |                                           |        |                   |            |   |      |          |
| 🔒 Security               |                                           |        |                   |            |   |      |          |
| Language & input         |                                           |        |                   |            |   |      |          |
| Backup & reset           |                                           |        |                   |            |   |      |          |
| SYSTEM                   | English (United State<br>Android keyboard | es)    |                   |            |   |      |          |
| O Date & time            | Czech<br>Android keyboard                 |        |                   |            |   |      |          |
| () Schedule power on/off |                                           | Config | ure input methods |            |   |      |          |
| 🖐 Accessibility          |                                           |        |                   |            |   |      |          |
| { } Developer options    |                                           |        |                   |            |   |      |          |
| About tablet             |                                           |        |                   |            |   |      |          |
|                          |                                           |        |                   |            |   |      |          |
| Ĵ<br>IJ                  |                                           |        |                   | <b>⊉</b> ∰ | 4 | 4:09 | 1 h. 🔻 ( |

4.55 Kép

### 4.14Tartalék másolat és újrakezdés

Kapcsolódjon a WiFi-re, lépjen be a Google azonosítójával és válassza Tartalék másolat az adataimmal. A rendszer a Google szerverére készít egy másolatot.

Az esetben ha visszatér a tablet gyári beállításaihoz, kérem nyomja meg az Adatok teljes újraindítását, lásd a 4.45 képet. Ha formázni akarja a NAND partíciót, kérem jelölje a SD kártya törlését, majd nyomja meg a Reset-et.

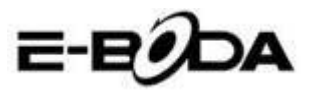

| Settings                  |                                                                                                    |  |  |  |  |  |  |  |  |
|---------------------------|----------------------------------------------------------------------------------------------------|--|--|--|--|--|--|--|--|
| Location services         | This will erase all data from your tablet's <b>internal storage</b> , including:<br>• Your Google account |  |  |  |  |  |  |  |  |
| Security                  |                                                                                                    |  |  |  |  |  |  |  |  |
| A Language & input        | <ul> <li>System and app data and settings</li> <li>Downloaded apps</li> </ul>                             |  |  |  |  |  |  |  |  |
| Backup & reset            | To clear music pictures and other user data the internal storage                                          |  |  |  |  |  |  |  |  |
| SYSTEM                    | needs to be erased.                                                                                       |  |  |  |  |  |  |  |  |
| () Date & time            | Erase internal storage                                                                                    |  |  |  |  |  |  |  |  |
| (L) Schedule power on/off | srase an the data on the internal storage, such as music or photos                                        |  |  |  |  |  |  |  |  |
| 🖐 Accessibility           |                                                                                                    |  |  |  |  |  |  |  |  |
| { } Developer options     |                                                                                                    |  |  |  |  |  |  |  |  |
| About tablet              | Reset tablet                                                                                              |  |  |  |  |  |  |  |  |
|                           |                                                                                                    |  |  |  |  |  |  |  |  |
| Ĵ<br>IJ                   | ¥ 🌵 ¥ 4:11 🖘 📶 🖻                                                                                          |  |  |  |  |  |  |  |  |

4.56 Kép

# 4.15Dátum és idő

A gyári beállításoknak megfelelően a rendszer automatikusan alkalmazza az interneten közölt órát. Dátum és idő kézi beállítása

- 1. Nyomja meg a Beállítást a főképernyőn.
- 2. Érintse lent a képernyőt, válassza ki a Dátum és órát.
- 3. Kapcsolja ki az "Automatikus órát".

4. Kapcsolja ki a "Hálózat által szolgáltatott órát", amelyik a Dátum és órá-ban van.

5. Nyomja meg Óraválasztás-t, a listából válassza ki a beállítandó órát. Érintsen lefelé, hogy láthassa az összes lehetőséget.

6. Nyomja meg a 24 órás formátum használatát, ha az AM vagy PM óraformátumot választja.

7. Nyomja meg a Dátum formátum választást, majd írja be az évet, hónapot, napot.

Megjegyzés: Ha az automatikus óra van beállítva, nem tudja állítani a dátumot és órát.

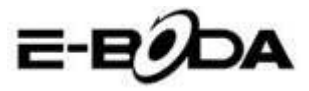

### 4.16Töltés ki/bekacsolásának időzítése

- 1. Nyomja meg a Beállítást a főképernyőn Settings.
- 2. Válassza ki a Töltés ki/bekacsolásának időzítése-t.
- 3. Alkalmazza a 4.57 és 4.58 -as képeknek megfelelően.

| Settings                        |                                                                                    |                             |                                                |
|---------------------------------|------------------------------------------------------------------------------------|-----------------------------|------------------------------------------------|
| Apps PERSONAL C Accounts & sync | ст 7:00 <sup>АМ</sup><br>«ver for<br>ст 8:30 <sup>АМ</sup><br>ма. Та. ж.с. Та. foi |                             | Töltés<br>megkezdése<br>idejének<br>beállítása |
| Location services     Security  |                                                                                    |                             |                                                |
| A Language & input              |                                                                                    |                             |                                                |
| Backup & reset                  |                                                                                    |                             |                                                |
| ① Date&time                     |                                                                                    |                             |                                                |
| 🖒 Schedule power on/off         |                                                                                    |                             |                                                |
|                                 |                                                                                    | ¥ 🖗 ¥ 7:23 🚛                |                                                |
|                                 | 4.57 Kép                                                                           |                             |                                                |
| Settings                        |                                                                                    |                             | Töltés                                         |
| Apps<br>PERSONAL                | COIN 7:00 MM                                                                       |                             | idejének<br>beállítása                         |
| C Accounts & sync               |                                                                                    |                             | obuiitusu                                      |
| Occation services               |                                                                                    |                             |                                                |
| Security                        |                                                                                    |                             |                                                |
| A Language & input              |                                                                                    |                             |                                                |
| <li>Backup &amp; reset</li>     |                                                                                    |                             |                                                |
| SYSTEM                          |                                                                                    |                             |                                                |
| () Date & time                  |                                                                                    |                             |                                                |
| C Schedule power on/off         |                                                                                    |                             |                                                |
|                                 |                                                                                    | <b>∲ ≬ ∳ 7:23 <u>/</u>1</b> |                                                |

4.58 Kép

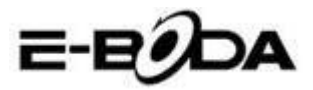

### 4.17Elérhetőség

#### 4.17-1. Nagy szöveg

Érintéssel nagyíthatja a rendszer betűkészletét.

#### 4.17-2. Indítógomb zárja a hívást

Telefonhívás alatt ha megnyomja a Power gombot, akkor megszakad a kapcsolat.

#### 4.17-3. Érintés késleltetése és tartása

Az idő növeléséhez érintse az alkalmazást és tartsa benyomva, lásd a 4.59 képet.

| Settings                                                |                |        |  |                    |  |  |  |
|---------------------------------------------------------|----------------|--------|--|--------------------|--|--|--|
| <ul> <li>Location services</li> <li>Security</li> </ul> |                |        |  |                    |  |  |  |
|                                                         |                |        |  |                    |  |  |  |
| Language & input                                        |                |        |  |                    |  |  |  |
| Backup & reset                                          | Short          |        |  |                    |  |  |  |
| SYSTEM                                                  | A dia alla sum |        |  |                    |  |  |  |
| 🕓 Date & time                                           | Medium         |        |  |                    |  |  |  |
| 🙁 Schedule power on/off                                 | Long           |        |  |                    |  |  |  |
| 🖐 Accessibility                                         |                | Cancel |  |                    |  |  |  |
| { } Developer options                                   |                |        |  |                    |  |  |  |
| About tablet                                            |                |        |  |                    |  |  |  |
| f C T                                                   |                |        |  | ¥ 4:17 <b>⊽⊿</b> ∎ |  |  |  |

#### 4.59 Kép

#### 4.17-4 Web jegyzetek installálása

A rendszer indításakor lehetőséget ada web jegyzetek installálására, ugyanakkor az internetes oldalakon való navigálás kockázatát emeli.

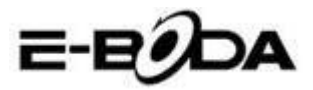

# 4.18Fejlesztő műveletek

#### 4.18-1 USB hibaelhárítás

Az USB hibaelhárítás aktiválása után használhat olyan programokat, melyek felismerik a tablet szoftját. Amikor az USB hibaelhárítást elindítja, mentését kézzel végezheti.

#### 4.18-2 Aktív állapotban maradás

Ha aktiválja az Aktív állapotban maradást, a tabletje töltés közben soha nem fog slepp módba lépni.

#### 4.18-3 Helyzetjelző

Ha aktiválja a Helyzetjelző megjelenik vízszintesen és függőlegesen a képernyőn.

#### 4.18-4 Érintést mutat

Ha aktiválja az Érintés mutatót a képernyőn megjelenek a műveletek, melyekkel dolgozik. Javasoljuk, hogy a Helyzetjelzővel együtt használja.

#### 4.18-5 Képernyő aktualizálásának megjelenítése

Amikor bekapcsolja a képernyőt a hozzájáró zónák megjelenek.

#### 4.18-6 CPU használat megjelenítése

Miután aktiválta a CPU használat megjelenítését a képernyő jobb felső részén megjelenik a tablet processzorának a működése. Lásd a 4.60 képet.

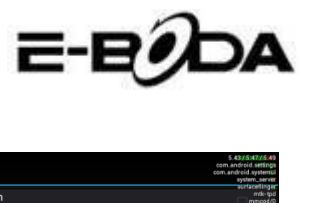

| Settings                |                                                                     | 5.43//5/47//5/49<br>com.android.settings<br>com.android.systemui<br>system.server |
|-------------------------|---------------------------------------------------------------------|-----------------------------------------------------------------------------------|
| Docation services       | Pointer location                                                    | scrlacelinger<br>mik-tpd<br>mmcqd/0<br>com.google.android.apps.maps               |
| Security                | Show touches                                                        | kwarker/u:2<br>kwarker/u:0<br>kwarker/0:0                                         |
| A Language & input      | Show visual feedback for touches                                    |                                                                                   |
| D Backup & reset        | Show screen updates<br>Flash areas of screen when they update       |                                                                                   |
| SYSTEM                  | Show CPU usage                                                      |                                                                                   |
| ① Date & time           |                                                                     |                                                                                   |
| C Schedule power on/off | Force GPU rendering<br>Use 2D hardware acceleration in applications |                                                                                   |
| 🖐 Accessibility         | Window animation scale                                              |                                                                                   |
| { } Developer options   | Transition animation scale                                          |                                                                                   |
| About tablet            | Animation scale 1x                                                  |                                                                                   |
|                         | APPS                                                                |                                                                                   |
|                         | ý 🖗 ý                                                               | 4:18 🖬 👔                                                                          |

4.60 Kép

### 4.19A tabletről

#### Tablet állapotának ellenőrzése

- 1. Ellenőrizze a Műveletek beállításait
- 2. Nyomja meg a Tabletről menüt, ellenőrizze az állapotát, modelljét, Android verziót, sorozatszámát, stb.

3. Nyomja meg az Állapot-ot, ellenőrizze az akkumulátor állapotát, akkumulátor szintjét, SIM kártya jelét, IMEI számot, IP címet.

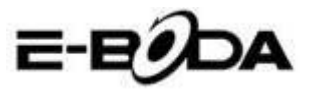

# 5 Multimedia

#### 5.1 Zenelejátszó

Belépéshi zenelejátszóba nyomja meg a főmenüben vagy az asztalon a , utána válassza ki a dalt, amelyet meg szeretne hallgatni, lásd 5.1 ábra:

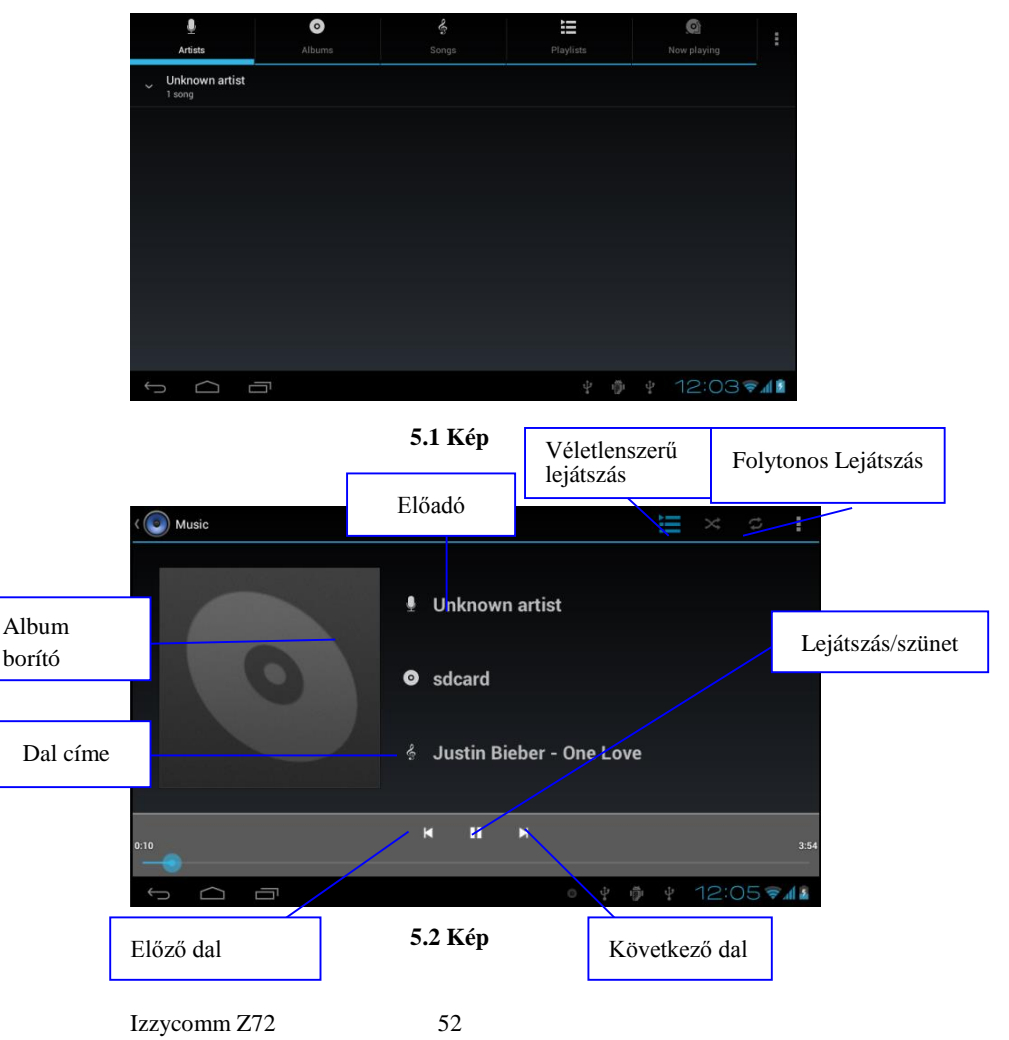

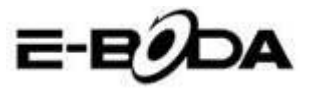

- 1. Húzza a kurzort előre vagy vissza játszáshoz.
- 2. A zenelejátszó műveleteit láthatja a 5.2 képen .

### 5.2 Video lejátszó

1. A belépéshez az asztal menüjében nyomja meg s 🔛 ikont, majd válassza ki a filmet.

2. A műveleteket az 5.3 képen láthatja.

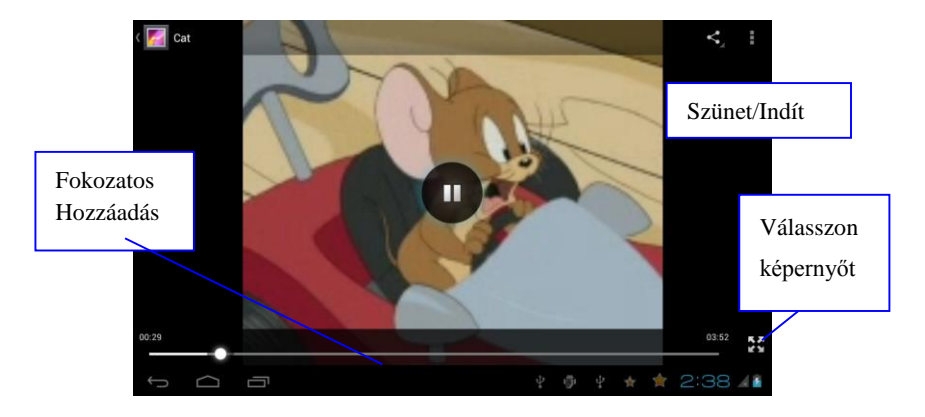

5.3 Kép

### 5.3 Galéria

A galéria alkalmazással a SD kártyán automatikusan keres filmeket és fényképeket. A galéria a fájlokat mappába rendszerezi. A galériából direkt is meg lehet megjeleníteni és szerkeszteni képeket, képeket háttérképként beállítani, illetve filmet nézni.

#### Fényképek megjelenítése

- 1. A menüből vagy az asztalon válassza ki a Galéria alkalmazást.
- 2. Lépjen be a Galériába, nyomja meg a mappát, melyet meg akar nézni.
- 3. Nyomja meg a képet, melyet látni szeretne, a rendszer

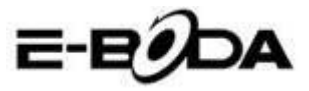

teljesen automatikusam kihelyezi a képernyőre.

4. A képet lehet közelebb vagy távolabb vinni, ha két ujját a képernyőn tartja. Ha két ujját kifele távolítja, a kép közeledik az ujjak befelé közelítésével a képet kicsinyíti. A műveletet elvégezheti, ha a képernyőt ujjával kétszer érinti.

Megjegyzés: Amikor képeket néz, csúsztasson jobbra vagy balra, hogy megjelenjen az előző, illetve következő kép.

#### Fényképek beállítása és szerkesztése

A képek egész képernyős megtekintéséhez a képernyő jobb felső részén nyomja meg a beállító gombot és kiválaszthatja a képet, melyet szerkeszteni akar.

#### 1. Megjelenítés

a) Nyisson meg egy képet, a képernyő jobb felső részén nyomja meg a beállító gombot és megjelenik egy ablak.

b) Nyomja meg a Megjelenítést, a képe utomatikusan megjelenek (vagy a képkeretben nyomja meg a gombot).

#### 2. Vágja ki

1. Nyomja meg a képernyő jobb felső részén a beállító gombot.

2. Majd nyomja meg a Kivágás-t, klikkeljen egy ujjal és csúsztassa a kivágó zónába.

3. Kivágáshoz nyomja meg a keret közepét és a kívánt helyre viheti a képet.

4. Miután beállította az új méreteket, nyomja meg a Kivágást. Ha nem akarja folytatni a vágást, nyomja meg a Törlést.

#### 3. Szerkesszen

a) Nyomja meg a képernyő jobb felső részén a beállító gombot.

b) Nyomja meg a Szerkesztést.

c) Állítsa be a kép színerősségét, stílusát, színét, felbontását. Mentse.

d) H a nem akarja folytatni a szerkesztést, nyomja meg Vissza gombot.

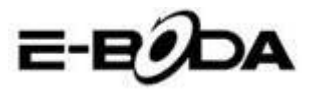

# 5.4 Fényképező

A főképernyőn vagy az asztalon a Foto ikonját 🛄, lépjen be az alkalmazásba.

• A foto műveleteit a 5.4 képen láthatja.

• Kamera átkapcsolása - a kamera menüjében nyomja meg a Foto ikont, ezáltal kapcsolat lesz a frontális és hátsó kamera közt. Lásd az 5.5 képet

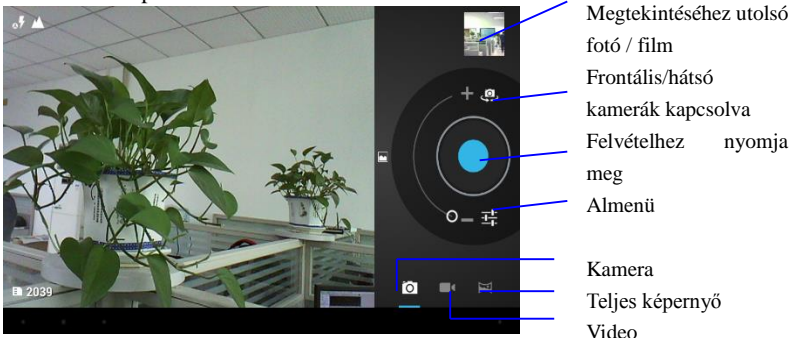

5.4 Kép

# 5.5 FM <u>Ra</u>dio

Nyomja meg a gombot a főmenüben vagy az asztalon, hogy megnyissa a rádiót.

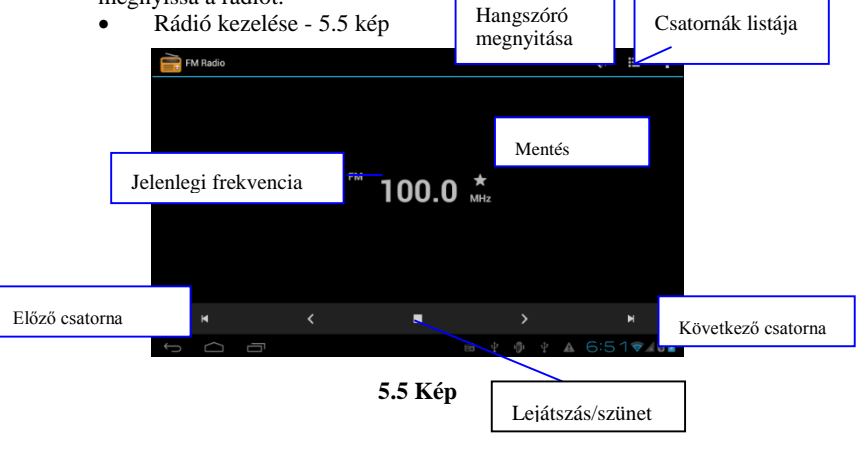

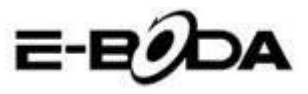

• RDS beállítások: nyomja meg a menü gombot a rádió felületén, utána nyomja meg az RDS beállítások gombot és válassza ki az opciót amelyet hozzá kíván adni.

| FI | M Radio |   |                       |   |   |   |     |               |   | $q_{i}^{0}(\cdot)$ | II  | ÷   |
|----|---------|---|-----------------------|---|---|---|-----|---------------|---|--------------------|-----|-----|
|    |         |   |                       |   |   |   |     |               |   |                    |     |     |
|    |         |   |                       |   |   |   |     |               |   |                    |     |     |
|    |         |   |                       |   |   |   |     |               |   |                    |     |     |
|    |         |   | Channel information   |   |   |   |     |               |   |                    |     |     |
|    |         |   | Alternative frequency | y |   |   |     |               |   |                    |     |     |
|    |         |   |                       |   |   |   |     |               |   |                    |     |     |
|    |         |   |                       |   |   |   |     |               |   |                    |     |     |
|    |         |   |                       |   |   |   |     |               |   |                    |     |     |
|    |         |   |                       |   |   |   |     |               |   |                    |     |     |
| ÷  | $\Box$  | Ē |                       |   | ì | ψ | ij. | $\frac{1}{2}$ | A | 6:5                | 5 💎 | 0 🗵 |

5.6 Kép

• Csatorna keresése: Nyomja meg a menü gombot a rádió felületén, nyomja meg a Keresés gombot. A készülék automatikusan elkezdi a rádió csatornák keresését, ezek automatikusan el lesznek mentve a csatornák lietájában.

• Csatornák mentése: Nyomja meg a gombot a rádió felületén, hogy elmentse a kívánt csatornát, a csatorna a listába lesz elmentve.

Megjegyzés: Ahhoz, hogy használni tudja a rádiót, csatlakoztatnia kell a fülhallgatót. Ezek lesznek az antennák, amelyek a rádióadókat veszik.

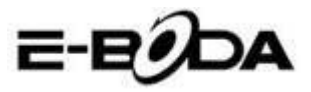

# 6 Kommunikációs eszközök

### 6.1 Telefon

- 1. Lépjen be a Telefon alkalmazásba.
- 2. Műveletek az 5.7 képen .

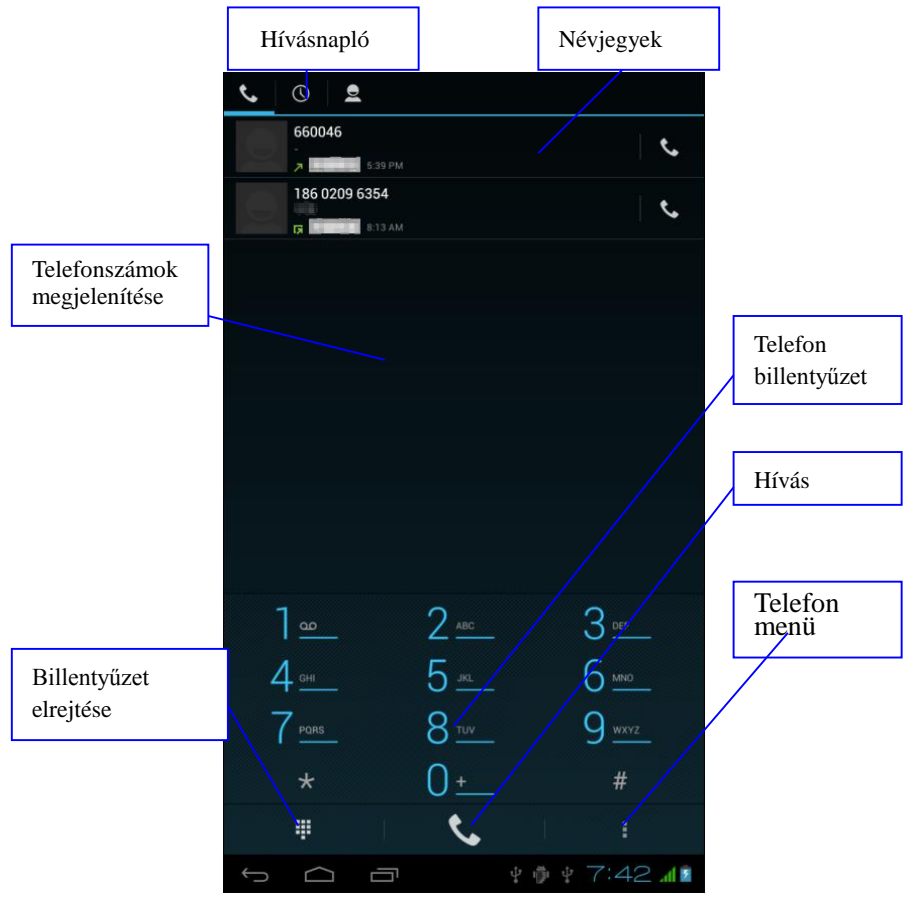

5.7 Kép

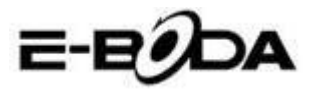

# 6.2 Üzenetkezelés

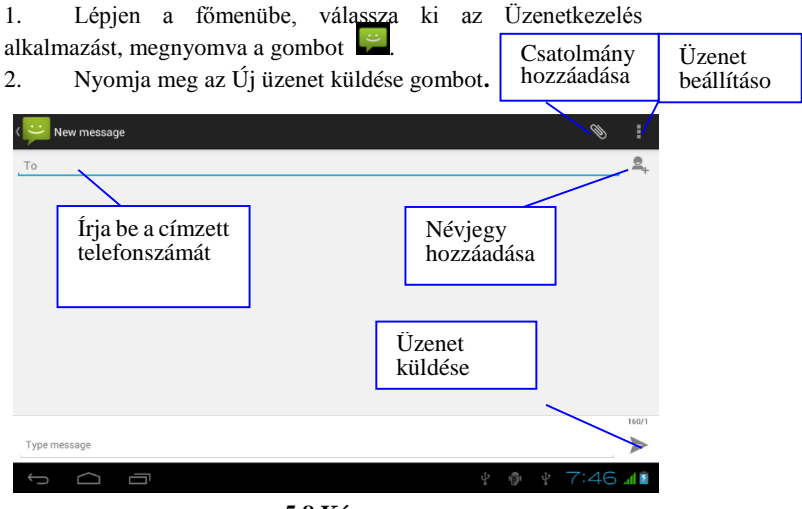

5.8 Kép

# 6.3 Személyek

Nyomja meg a Személyek gombot 🔜 a főmenüben vagy az asztalon, hogy megjelenítse a névjegyzéket. Lásd a 5.9 képet.

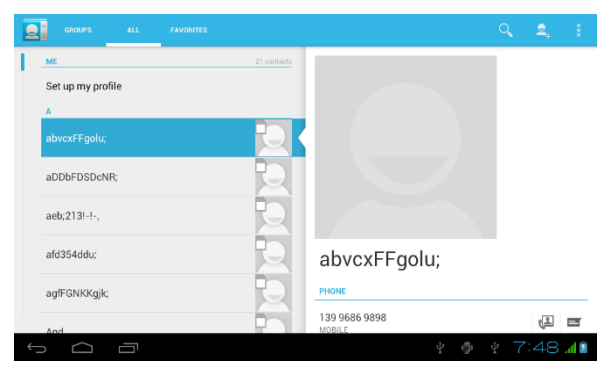

5.9 Kép

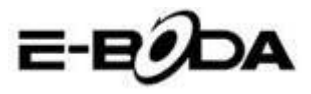

- Névjegy keresése: nyomja meg a Keresés gombot , lépjen be a keresés opcióba.
- Névjegy hozzáadása: nyomja meg a gombot, lépjen be a névjegy hozzáadása felületbe.

|     | Settings         |                              |
|-----|------------------|------------------------------|
| WIR | ELESS & NETWORKS |                              |
| \$  | Wi-Fi OFF        | Airplane mode                |
| 8   | Bluetooth OFF    | VPN                          |
| 0   | Data usage       | Tethering & portable hotspot |
|     | More             |                              |
| DEN | ICF.             | Mobile networks              |
| DEV |                  |                              |
| \$  | Audio profiles   |                              |
| 0   | Display          |                              |
| 11  | Storage          |                              |
| î   | Battery          |                              |
| 2   | Apps             |                              |
| PER | SONAL            |                              |
| ÷   |                  | 🖬 9:01 am 📶                  |

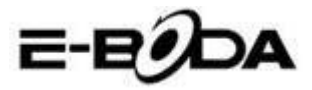

# 6.4 Új APN beállítása

Új APN (Acces Point Name) beállításához kövesse a következő lépéseket:

- 1) Lépjen be a beállítások menübe Settings.
- 2) Válassza a Bővebben... opciót More...

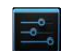

3) Válassza a Mobilhálózatokat Mobile

#### networks

| Settings            |                              |
|---------------------|------------------------------|
| WIRELESS & NETWORKS |                              |
| 🗢 Wi-Fi OFF         | Airpiane mode                |
| Bluetooth OFF       | VPN                          |
| 🔇 Data usage        | Tethering & portable hotspot |
| More                |                              |
| DEVICE              | Mobile networks              |
| 🗘 Audio profiles    |                              |
| Display             |                              |
| ■ Storage           |                              |
| Battery             |                              |
| Apps                |                              |
| PERSONAL            |                              |
|                     | 🖪 🖬 9:25 ам 🖬 🖿              |

4) Győződjön meg róla, hogy a Roaming Adat opció ki van pipálva **Data roaming** 

| Settings            |                                                      |               |
|---------------------|------------------------------------------------------|---------------|
| WIRELESS & NETWORKS |                                                      |               |
| 🗇 Wi-Fi             |                                                      |               |
| Bluetooth           | Data enabled  Chable data access over Mobile network |               |
| O Data usage        | Data roamino 🥣                                       |               |
| More                | Connect to data services when roaming                |               |
| DEVICE              | Preferred networks                                   |               |
| Audio profiles      | Network Mode                                         |               |
| Display             | Preferred network mode: WCDMA preferred              |               |
| Storage             | Access Point Names                                   |               |
| Battery             | Network operators<br>Choose a network operator       |               |
| 🛃 Apps              |                                                      |               |
| PERSONAL            |                                                      |               |
|                     | <b>4、</b> 4%                                         | 🖬 9:01 ам 📶 🗎 |

5) Válassza ki a Csatlakozási pontok nevei opciót Access Point Names

6) Nyomja meg a gombot **I** a jobb felső sarokban

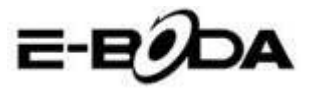

7) Válassza az új APN opciót - New APN option

8) Írja be a mobiltelefon szolgáltató által közölt adatokat

9) Nyomja meg újra a gombot a jobb felső sarokban, ezután pedig válassza a Mentést - **Save** 

 Várjon körülbelül 30-40 mp-et, amíg a tablet kapcsolódik az új APN-hez, ezután használhatja az internetkapcsolatot mobiladatokon keresztül.

# 7 Internet

### 7.1 Böngésző

Abban az esetben, ha jó Wifi vagy mobilinternet kapcsolata van (kérjük olvassa el a 4.1 fejezetet bővebb információkért a wireless és mobilinternet beállításokkal kapcsolatban), nyomja meg a Böngésző gombot a főmenüben vagy az asztalon, lásd 6.0. képet.

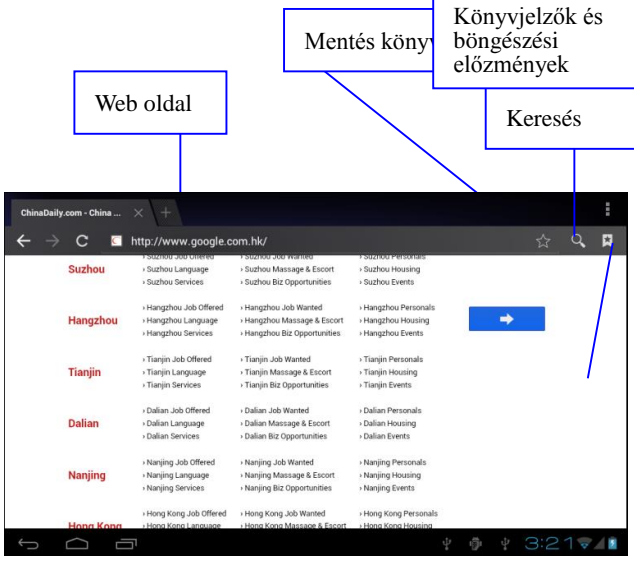

6.0 Kép

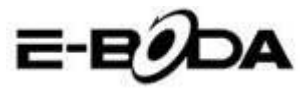

# 7.2 Email levelezőfiók

Az Email alkalmazás tartalmaz egy beállítás útmutatót, hozzáadhat POP3 vagy IMAP külső email postafiókot, illetve hozzáadhat szokványos email postafiókot is (pl. Yahoo, Gmail, Hotmail), lásd a 6.1. képet.

| •             | Account setup |                                                |   |      |            |
|---------------|---------------|------------------------------------------------|---|------|------------|
|               | Email a       | ccount                                         |   |      |            |
|               | You can set u | p email for most accounts in just a few steps. |   |      |            |
|               | Email address |                                                |   | Manu | ial setup  |
|               | Password      |                                                |   |      |            |
|               |               |                                                |   |      |            |
|               |               |                                                |   |      |            |
|               |               |                                                |   |      |            |
|               |               |                                                |   |      |            |
| $\rightarrow$ | $\Box$        |                                                | Ŷ | ÷    | 2:30 👽 📶 🖹 |

6.1 Kép

#### a. E Email beállítások

1. Miután megnyomta a email küldése gombot  $\square$ , látni fogja az email beállítások útmutatóját, amely segít a postafiókja beállításában.

2. Írja be az email címét és a jelszavát.

3. Nyomja meg az Előre gombot (Forward), válassza ki az email-típust a két lehetőség közül: POP3 vagy IMAP.

4. Nyomja meg az előre gombot, ellenőrizze, hogy az email szolgáltatása tud-e fogadni és küldeni emaileket.

5. Írja be a cím postafiók címet, a témát, utána nyomja meg a Küldés gombot.

6. Amennyiben az email szolgáltatás elérhető, automatikusan a bejövő üzenetek postafiókjába fog lépni.

#### b. Email postafiók törlése

Kitörölheti a tabletből a POP3 vagy IMAP postafiókját.

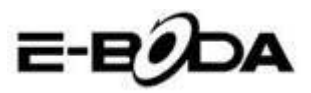

Nyomja meg a gombot.

- 1. Lépjen be a postafiókba.
- 2. Nyomja meg a Menü gombot.
- 3. Nyomja meg a Beállítások gombot.
- 4. Nyomja meg a Postafiók eltávolítása gombot.
- 5. Válassza ki melyik postafiókot törli.
- 6. Nyomja meg a Megerősítés gombot a törléshez.

#### c. Email küldése

1. Nyomja meg a Sombot az email postafiók megjelenítéséhez.

2. Lépjen a bejövő üzenetekbe, az oldal automatikusan frissíteni fog, utána kattintson az új üzenetekre, hogy elolvashassa.

3. Nyomja meg a Beállítások gombot és megjelenik a menü.

4. Nyomja meg a hozzáadás gombot 🛎 hogy belépjen az új üzenet felületébe.

5. Írja be a címet, ahová az emailt kívánja küldeni.

6. Írja be az email témáját és tartalmát.

7. Amennyiben csatolmányt kíván hozzáadni, nyomja meg a Beállítások gombot és megjelenik a menü.

8. Válassza a Csatolmány hozzáadását (fényképek, filmek).

9. Nyomja meg a Küldés gombot az email elküldéséhez.

| Compose                     | SAVE DRAFT              |
|-----------------------------|-------------------------|
| suheng098745@163.com        |                         |
| То                          | + cc/scc                |
| Subject                     |                         |
| Compose email               |                         |
|                             |                         |
|                             | Csatolmány              |
|                             | hozzáadását             |
| $\sim$ 7                    | 22 new emails           |
| $\rightarrow$ $\Box$ $\Box$ | suherg099745g163.com 22 |

6.2 Kép

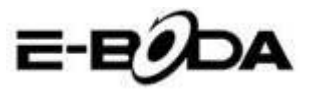

# 8 GPS nyomkövető rendszer

### 8.1 GPS Navigáció

1. Abban az esetben, ha nem kívánja használni az internet szolgáltatáson keresztüli navigációt, szükséges egy olyan alkalmazás telepítése, amely GPS navigációhoz szükséges térképeket tartalmaz. Amennyiben az internetes szolgáltatáson keresztül navigál, használhatja a tablet Navigáció alkalmazását, amely tartalmazza a Google térképeket.

2. Lépjen be a főmenübe, nyomja meg a gombot, lépjen be a 6.3 képen látható alkalmazásba.

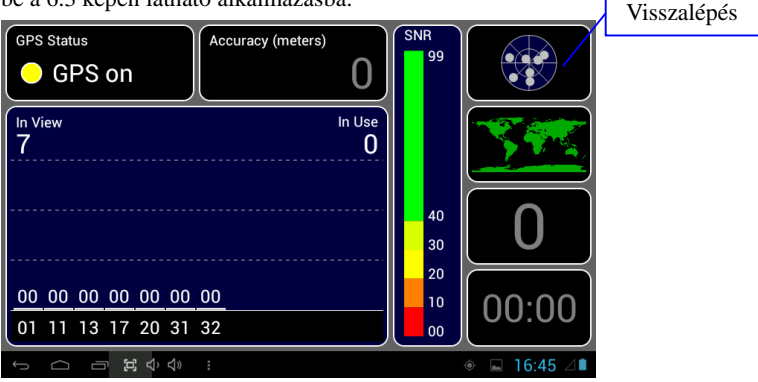

6.3 Kép

Amikor az elhelyezkedés sikeresen végrehajtódott, a szürke értékskála zöldre fog váltani. Ezek fogják jelölni a szélességi és hosszúsági köröket, a magasságot és az adott hely időzónáját. Lásd: 6.4. kép.

Ezek az értékek jelképezik a jel erősségét, az időzóna annak a helynek az óráját mutatja, amelyben épp van, ha az óra nincs megfelelően beállítva, ellenőrizze az időzóna beállításait a tablet menüjében..

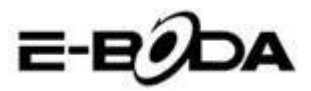

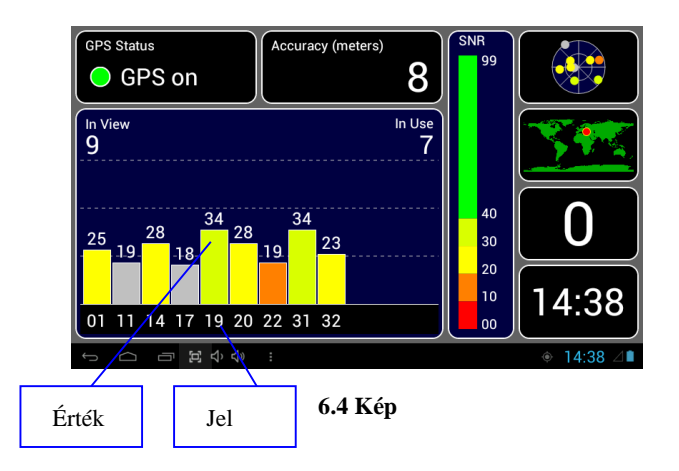

# 9 Más alkalmazások eljárásai

# 9.1 Óra

Nyissa meg az Óra alkalmazást, lépjen be, a 6.5-ös ábrát fogja látni.

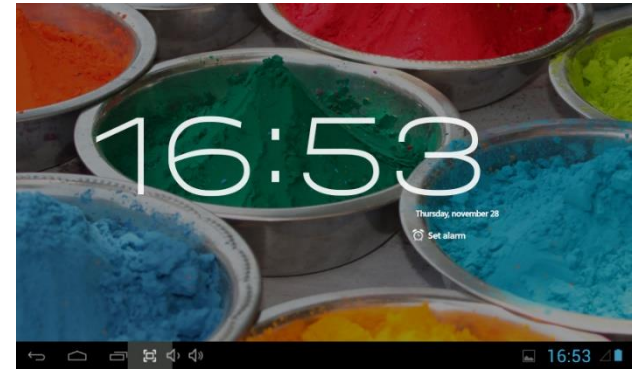

6.5 Kép

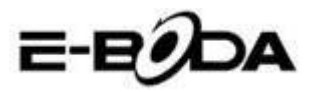

# 9.2 Számológép

- 1. Nyomja meg a calculator gombot.
- 2. Lépjen be a Számológép alkalmazásba.
- 3. A műveletek végzéséhez óvatosan érintse a gombokat..

|                         |     |   |   |   |   | × |
|-------------------------|-----|---|---|---|---|---|
| sin                     | In  | 7 | 8 | 9 | ÷ | ( |
| cos                     | log | 4 | 5 | 6 | × | ) |
| tan                     |     | 1 | n | 2 | _ |   |
|                         |     |   | 2 | 3 |   | = |
|                         |     | ( | ) |   | + |   |
| ᠳ ☐ ; ♀ ◍ ♀ ថ 4:28 ♥ 세월 |     |   |   |   |   |   |

6.6 Kép

# 9.3 Fájl kezelő

A Fájl kezelővel másolhatja, kivághatja, törölheti, átnevezheti a dokumentumait, úgy a tablet memóriájában levőket, mint a memóriakártyán levőket is. Továbbá fájlokat oszthat meg, illetve alkalmazásokat tabpíthet(APK). A főmenüben vagy az asztalon nyomja meg az ikont, hogy belépjen a Fájl kezelőbe.

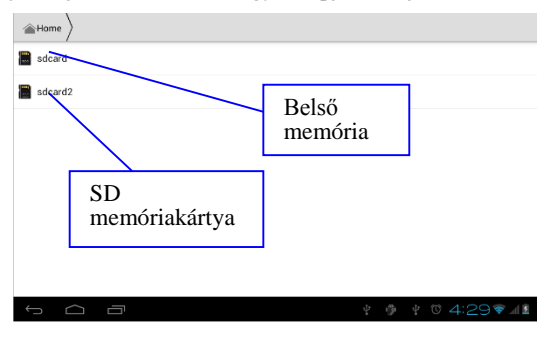

6.7 Kép

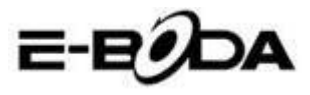

a. Másoljon, vágjon ki, töröljön vagy nevezzen át fájlokat és mappákat. Válassza ki a fájlt ill. mappát, nyomja meg hosszan, míg megjelenik az ablak az opciókkal. Lásd: 6.8 kép.

| sdcard2        |         | <b>B</b> | ø    | a>z   |
|----------------|---------|----------|------|-------|
| android_secure |         |          |      |       |
| Android        | DCIM    |          |      |       |
|                | Сору    |          |      |       |
| LOST.DIR       | Cut     |          |      |       |
|                | Delete  |          |      |       |
|                | Rename  |          |      |       |
|                | Details |          |      |       |
|                |         |          |      |       |
|                |         |          |      |       |
| $\sim$ 1       |         | 2:5      | 25 😪 | .18   |
|                |         | 2.3      | 35 🕈 | att 🔯 |

#### 6.8 Kép

**b.** Illessze be vagy vágja ki a másolt fájlt. Válasza ki a mappát, amelyet be akar illeszteni, nyomja meg az ikont a jobb felső sarokból (lásd 7.0 kép), több opcióért nyomja meg az ikont.

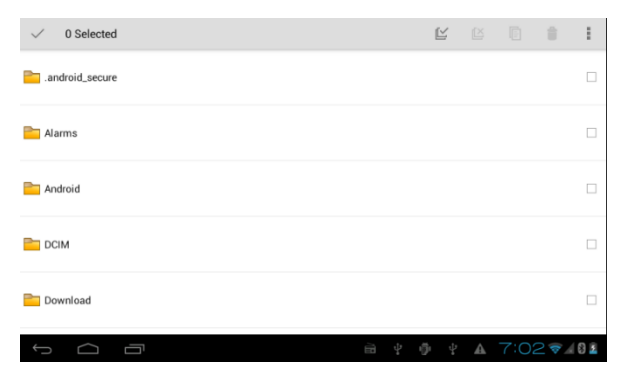

6.9 Kép

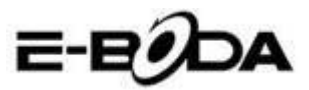

| ✓ 0 Selected                     | Ľ   |    |                 | Ξ.   | 1        |
|----------------------------------|-----|----|-----------------|------|----------|
| Topport                          |     |    | Paste           |      |          |
|                                  |     |    | Share           |      |          |
| WhateApp                         |     |    | Cut             |      |          |
| - whatsapp                       |     |    | Renan           | ne   |          |
| ∎e boot_logo                     |     |    | Details         |      |          |
| Size 2.34 MB                     |     |    | Protection Info |      |          |
| Angry Birds apk<br>Size 16.69 MB |     |    |                 |      |          |
| Asphalt5.apk<br>Size 70.22 MB    |     |    |                 |      |          |
| 5 G B                            | ÷ · | γţ | A               | 9:22 | <u> </u> |

7.0 Kép

c. Osszon meg fájlokat. Válassza ki bármelyik fájlt, tartsa hosszan nyomva, míg megjelenik az ablak. Nyomja meg a megosztás opciót, majd a Fájl küldése opciót.

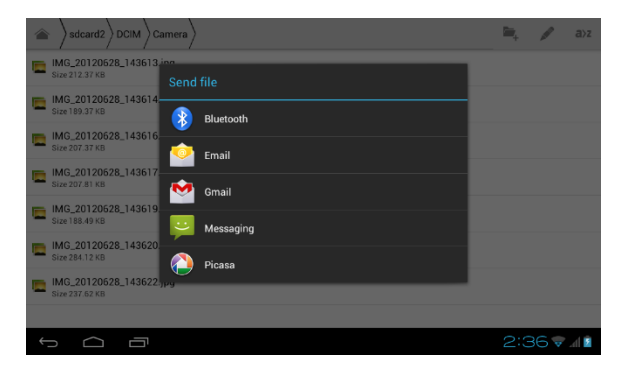

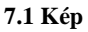

d. Telepítsen alkalmazásokat (APK). Válasszon fájlokat, amelyek ".apk" bővítménnyel rendelkeznek, a fájlkezelőből. Telepítheti a saját alkalmazásait.

e. Mappa létrehozása. Nyomja meg a jobb felső sarokban lévő ikont 🛤 , létrehozhat új mappát, illetve átnevezheti a mappát.

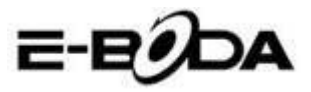

# 9.4 Hangfelvétel

A főmenüben vagy az asztalon nyomja meg az ikont, hogy megnyissa a Hangfelvétel alkalmazást. Nyomja meg a gombot a felvétel elkezdéséhez. Utána nyomja meg a gombot a felvétel befejezéséhez. A gomb megnyomásával visszajátszhatja a rögzített hangfelvételt.

A rendszer tájékoztatja Önt a rögzített hangfelvétel elvetésével ill. elmentésével kapcsolatban. Játssza le a hangfelvételt. Válassza ki a Video Player-t a felvétel lejátszásához.

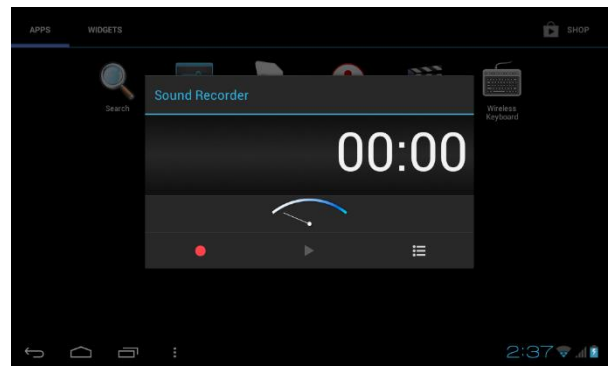

7.2 Kép

# 10 Telepítési folyamat

### 10.1 Telepítési

#### Harmadik fél alkalmazások telepítése

1. Nyissa meg a fájl kezelőt, válassza ki az alkalmazást, amelyet telepíteni kíván.

2. Tartsa nyomva az alkalmazást, amelyet telepíteni kíván.

Megjelenik egy telepítő ablak, válassza az Installálás opciót
 Install.

4. Miután befejeződött a telepítés, nyomja meg a Befejezés gombot – Finish.

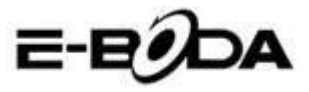

Megjegyzés: Az internetről telepített harmadik fél alkalmazások az ".apk" bővítményt tartalmazzákfolyamat.

### 10.2 Eltávolítás

#### Alkalmazások eltávolítása

1. Lépjen be a Beállítások alkalmazásba.

2. Nyomja meg az Alkalmazások opciót.

3. Válassza ki az alkalmazást, amelyet el kíván távolítani, utána nyomja meg az Eltávolítás gombot.

4. Nyomja meg a Megerősítés gombot az eltávolítás befejezéséhez. Megjegyzés: Többféle lehetőség áll rendelkezésére az alkalmazások eltávolításához, ha kiválaszt egy alkalmazást megjelenik minden opció és lehetőség az adott alkalmazásra vonatkozóan.

# 11 Javítás

#### 1. A tablet első indítása több ideig tart

Az első indításnál a tabletnek körülbelül 2-3 percre van szüksége, hogy installálja a saját alkalmazásait. A későbbi indítások gyorsabbak lesznek.

#### 2. A tabletet nem lehet csatlakoztatni Wifi-re

• Ellenőrizze, hogy a wireless router vagy az internet szolgáltatás helyesen működik-e.  $\backslash$ 

• Ellenőrizze, hogy a tablet a wireless router lefedettségi területén van-e, és hogy ezek között nem létezik elválasztó fal, amely befolyásolhatja a router jelének lefedettségét.

• Győződjön meg róla, hogy helyesen írta be a felhasználónevet és a jelszót.

#### 3. A tablet túlságosan felmelegszik

Amikor párhuzamosan több alkalmazás fut, vagy, amikor a képernyő hosszabb ideig van bekapcsolva, a tablet nagyon felmelegedhet. Ez a jelenség normális.

#### 4. Nem lehet beállítani az e-mail postafiókot

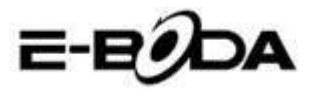

• Ellenőrizze, hogy helyesen működik-e az internet szolgáltatás.

- Ellenőrizze, hogy helyesek-e a postafiók beállításai.
- Állítsa be az időzónát, amelyben tartózkodik.

#### 5. Lefagy a rendszer

Amikor third party alkalmazásokat telepít, ezek befolyásolhatják a tablet operációs rendszerének normális működését. Megnyomhatja a Reset gombot, hogy helyreállítsa a rendszert (ez a tablet hátsó felén található, a Power gomb mellett).

#### 6. Nem lehet megnyitni a weboldalt

1. Tartson megfelelő távolságot a tablet és a wireless router lefedettségi sugara között.

2. Indítsa újra a Wifi-t és próbálkozzon újból.

#### 7. A tablet időnként nagyon lassan működik

Ez egy normális jelenség. Kérjük zárja be az alkalmazásokat, amelyekre nincs szüksége, vagy távolítsa el a nem használt harmadik fél alkalmazásokat, hogy felszabadítsa a készülék belső memóriáját.

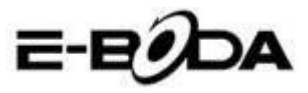

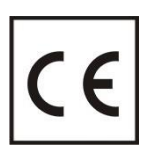

A **CE** jelölés az Európai Gazdasági Térségbe kötelezően bevezetett megfelelési márka. A terméken a **CE** jelzés garantálja, hogy a termék megfelel az alkalmazott **CE** követelményeknek.

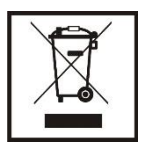

A terméket ellátták az elektromos és elektronikus hulladékokat megkülönböztető szelektív gyűjtés szimbólumával. Tulajdonképpen a szimbólum azt jelenti, hogy a terméket az EU 2002/96/CE szabályzatnak megfelelően a szelektív

hulladékgyűjtők elfogadják. Ezáltal újrahasznosítható vagy szétszedésre kerül, kevésbé érintkezik a környezettel.

**Figyelem!** A szelektíven nem válogatott elektronikus termékek hatással lehetnek a környezetre és az emberek egészségére, mivel veszélyes anyagokat tartalmazhatnak.

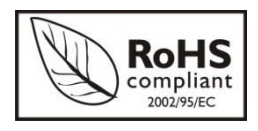

ROHS (Restriction on Hazardous Substances). Ez a előírás egy szabályzat, melyet 2006 július 1-én vezettek be és szabályozza azon elektronikus,

elektromos termékek és felszerelések forgalmazását, melyek veszélyes anyagokat tartalmaznak, mint ólom, hexavalens króm, kadmium, bifenil polibromát (PBB), polibromát difenil alkool (PBDE).
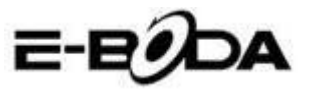

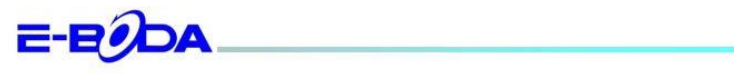

## DECLARAȚIE DE CONFORMITATE nr. 1030-EBD

Noi S.C. E-BODA DISTRIBUTION SRL, cu sediul în ILFOV, Comuna Cernica, Strada Oxigenului Nr. 2B cu Certificat de înregistrare la REGISTRUL COMERȚULUI: J 23/1641/2013, Cod Unic de Înregistrare: 16021123, in calitate de importator, asigurăm, garantăm și declarăm pe propria răspundere, conform prevederilor art. 5 din Hotărârea Guvernului nr. 1022/2002, privind regimul produselor și serviciilor care pot pune în pericol viața, sănătatea, securitatea muncii și protecția mediului, că produsul:

Denumire: Tableta PC

Model: Izzycomm Z72

Marca: E-Boda;

Importat din China, în anul 2013,

La care se referă această declarație nu pune în pericol viața, sănătatea, securitatea muncii, nu produce un impact negativ asupra mediului, respectă cerințele de protecție și este în conformitate cu standardele si normativele mentionate mai jos:

- Directiva pentru echipamentele radio si de telecomunicatii: R&TTE 199/5/CEE (HG 88/303);
- Directiva privind asigurarea utilizatorilor de echipamente de joasa tensiune 73/32/CEE, modificata de Directiva 93/68/CEE (HG 457/2003);
- Directiva privind compatibilitatea electromagnetica 89/336/CEE, modificata de Directiva 92/31/CEE si 93/68/CEE (HG497/2003);
- Cerintele de siguranta ale Directivei Europene 2001/95/EC si a standardelor EN 60065:2002/A12:2011 si EN 60950-1:2006/A12:2011, referitoare la nivelul de decibeli emise de aparatele comercializate;
- Declarația de conformitate a producătorului,
- Produsul a fost evaluat conform urmatoarelor standarde: Sanatate: EN 50360, EN50361, Siguranta: EN 6596-1, EMC EN 301 489-1/-7/-17, Spectru radio: EN 301511, EN 300328;
- Produsul este marcat CE și RoHS,
- Valoare SAR: Corp 0,410W/Kg.

DOSARUL TEHNIC este disponibil la sediul S.C. E-BODA DISTRIBUTION SRL Declarația este întocmită în conformitate cu prevederile Anexei II a HG nr. 88/2003;

București: 31.03.2014

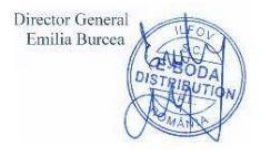

Izzycomm Z72